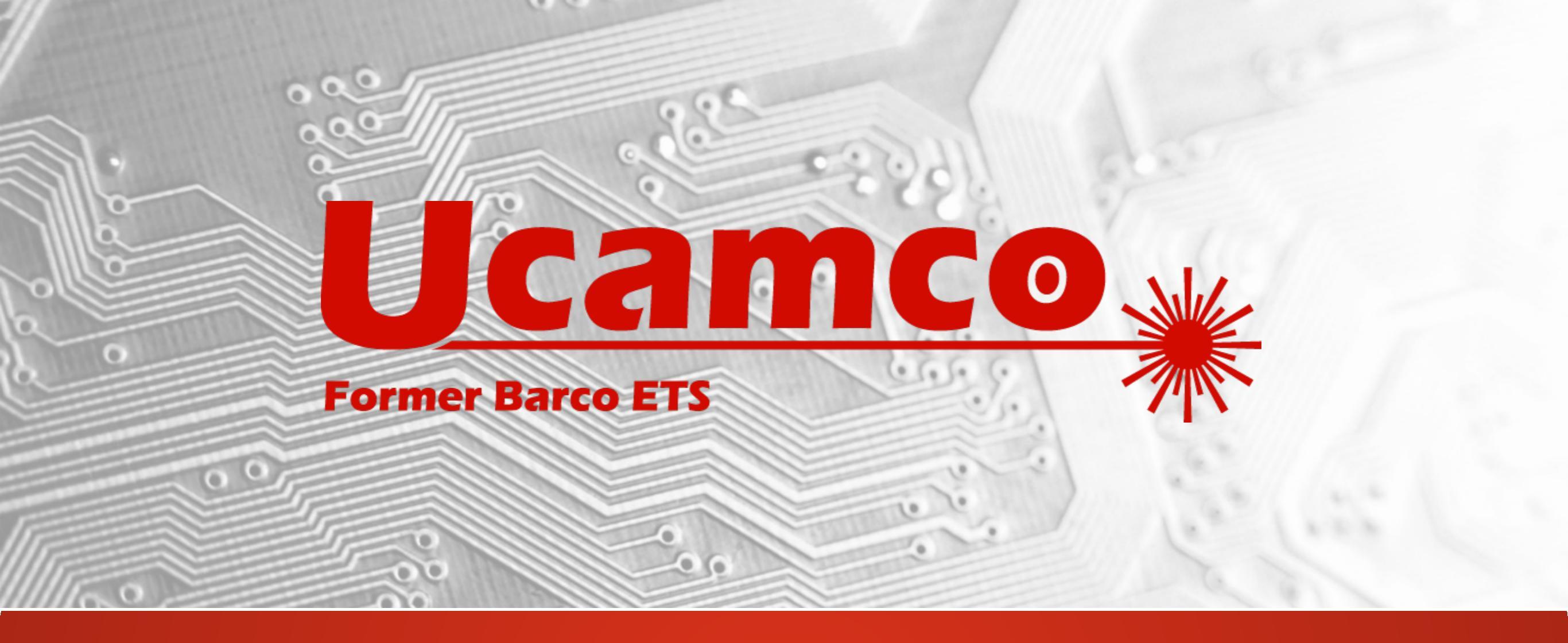

# Integr8tor v2019.03 Notes sur la version

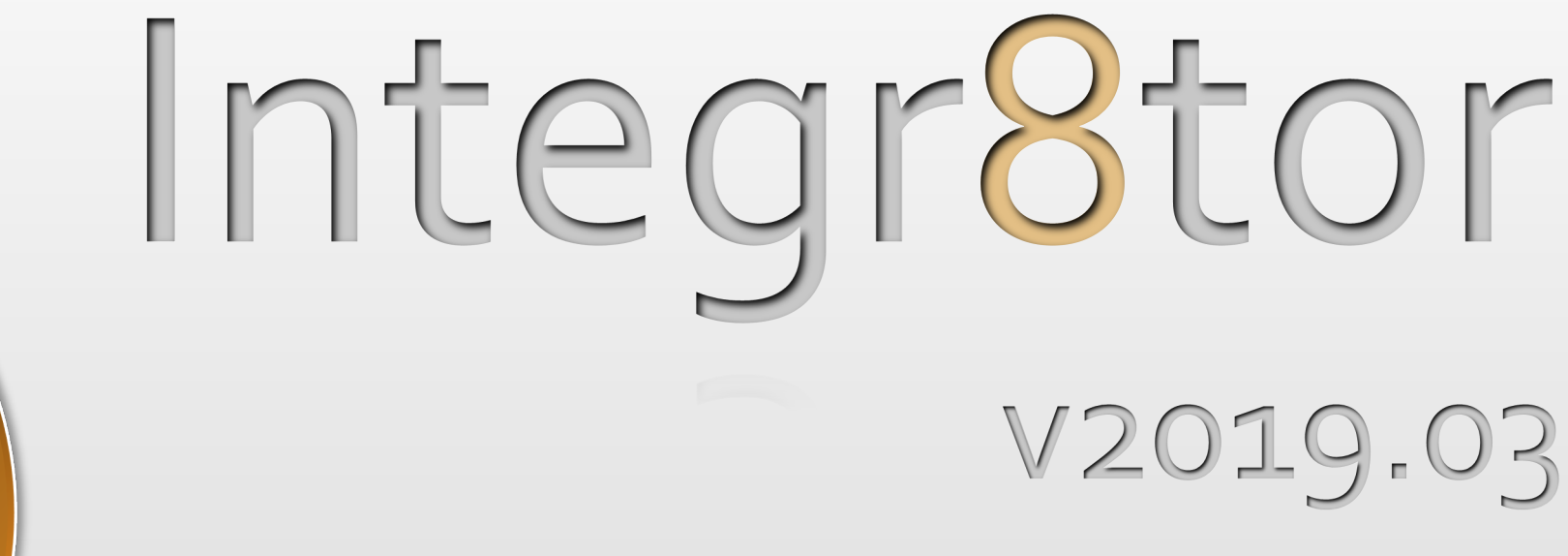

Client

integr8tor

Ingénierie

Ventes

Production

FRO

# Une analyse des données simplifiée

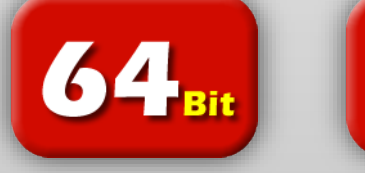

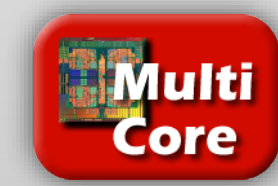

## Apporter à nos clients des mises à jour régulières

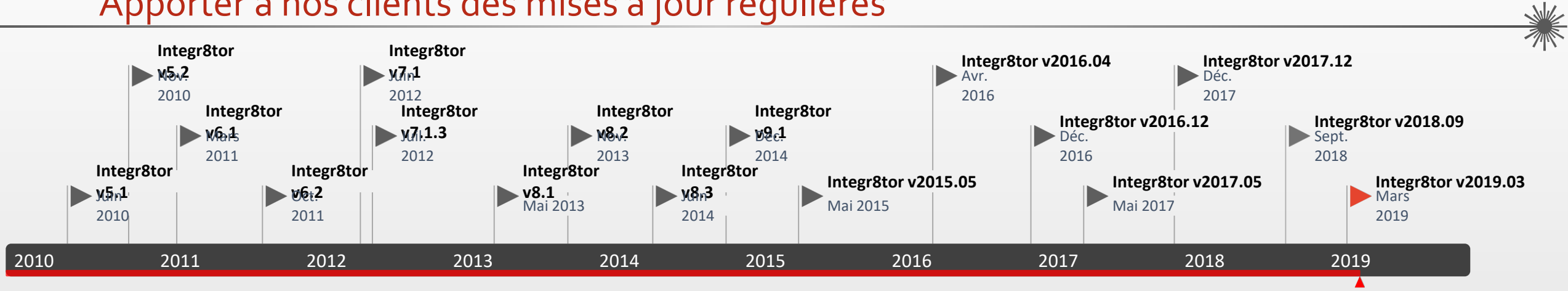

| Version | Date de<br>lancement | Aujo<br>Éléments clés                                                              |                                                                                                    |  |
|---------|----------------------|------------------------------------------------------------------------------------|----------------------------------------------------------------------------------------------------|--|
| 7.1     | Juin-12              | Interface localisée.                                                               | Largeur des lignes sur les plans.                                                                  |  |
| 7.1.3   | Juil-12              | Correction de bugs pour les « dossiers repris ».                                   |                                                                                                    |  |
| 8.1     | Mai-13               | Prise en charge d'ODB++ v7.                                                        | Compatible avec Windows Server 2012 et Windows 8.                                                  |  |
| 8.2     | Nov-13               | Détection et identification des archives en double.                                | Reconnaissance des connecteurs en bordure.                                                         |  |
| 8.3     | Juin-14              | Nouveaux paramètres standard.                                                      | Détermination du perçage laser/mécanique.                                                          |  |
| 9.1     | Déc-14               | Prise en charge du format de données de Gerber X2.                                 | Valeurs QED nouvelles et optimisées.                                                               |  |
| 2015.05 | Juin-15              | Nouveaux paramètres standard.                                                      | Détermination du perçage laser/mécanique.                                                          |  |
| 2016.04 | Avr-16               | Différenciation des pastilles SMD/BGA définition du cuivre et du masque de soudure | Revue des vérifications DFM (anciennement Capacités)                                               |  |
| 2016.12 | Déc-16               | Introduction de la Perspective des tâches d'Integr8tor                             | Tolérance du perçage de trous                                                                      |  |
| 2017.05 | Mai-17               | Prise en charge de la finition de surface des circuits imprimés                    | Détection des dossiers de taille identique                                                         |  |
| 2017.12 | Déc-17               | Extensions de l'évaluation Checkpoint pour des résultats QED différents            | Analyse des trous via avec des ouvertures de masque de soudure dessus/dessous de taille différente |  |
| 2018.09 | Sept-18              | Nouvelle fonctionnalité de QED : épaisseur du tracé critique<br>minimum            | Enregistrement de la couche définie par l'utilisateur                                              |  |

# Integr8tor v2019.03 Nouvelles fonctionnalités — Vue d'ensemble

# Ajouts à Checkpoint/DFM Viewer

- Fonctionnalité de mesure...
  - > Objet à objet
  - Point à point
  - Anneau
  - Bord à bord
  - Espacement, distance, angle
  - Entre objets sur différentes couches
  - > Affichage à l'écran du résultat des mesures

|                    | Measure            |          |
|--------------------|--------------------|----------|
| Pohn               | 550.9984           |          |
| Pointe             | 550 5000           | 395.4927 |
| Califer            | 550.5983           | 395.4927 |
| jectio             | 550.7984           | 395 4007 |
| Distances          | <sup>-0.4001</sup> | 0        |
| Augua              | 0.4001             |          |
| Clairence          | 180                |          |
|                    | 0.1715             |          |
| <sup>Objects</sup> |                    |          |
|                    | Points             |          |
| 25                 |                    | Lavor    |
|                    |                    | 361      |
|                    |                    |          |

# Integr8tor v2019.03 Nouvelles fonctionnalités — Vue d'ensemble

Ajouts à Checkpoint/DFM Viewer

- Fonctionnalité d'accrochage (Snap) pour les objets...
  - Par rapport au centre de l'objet
  - Par rapport à l'extrémité de l'objet
  - Par rapport au centre de l'objet
  - Par rapport au point d'intersection
  - Par rapport au bord de l'objet
  - Par rapport aux objets sur différentes couches
  - Raccourcis clavier

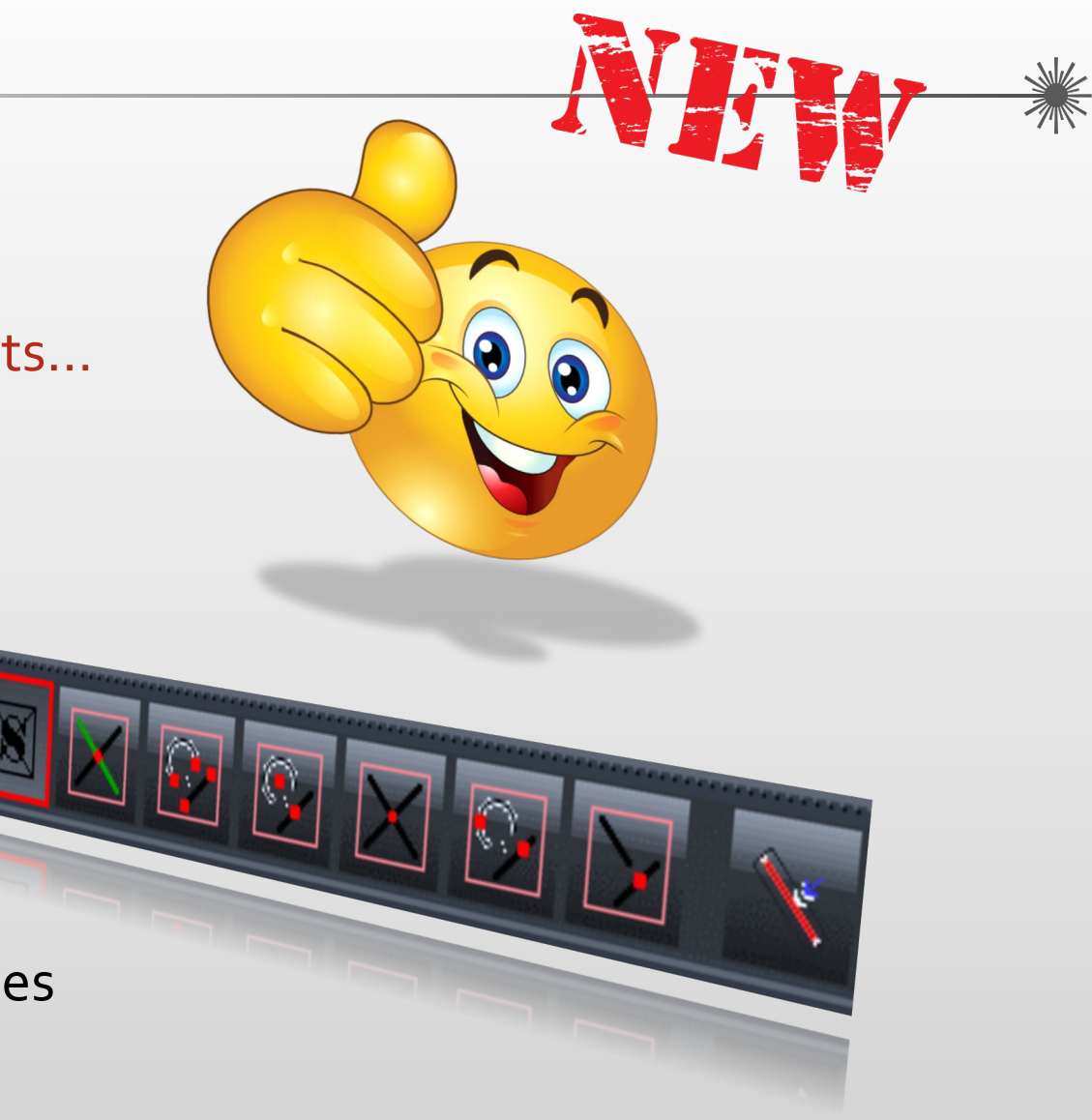

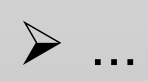

## Integr8tor v2019.03 Nouvelles fonctionnalités — Vue d'ensemble

Ajouts à Checkpoint/DFM Viewer

- o Affichage multicouche...
  - Jusqu'à 5
  - Sélectionnables librement
  - Sous-couche/Revêtement /Couleurs mixtes
- Modes d'affichage de plusieurs données...
  - Skeleton (squelette)
  - Outlined (contour)
  - Solid

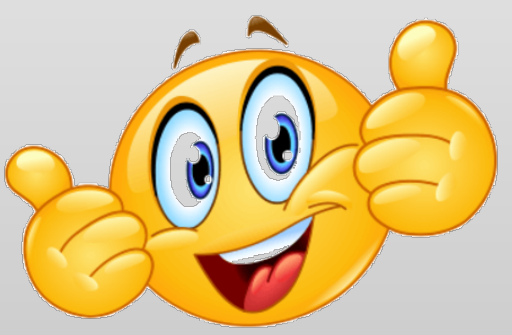

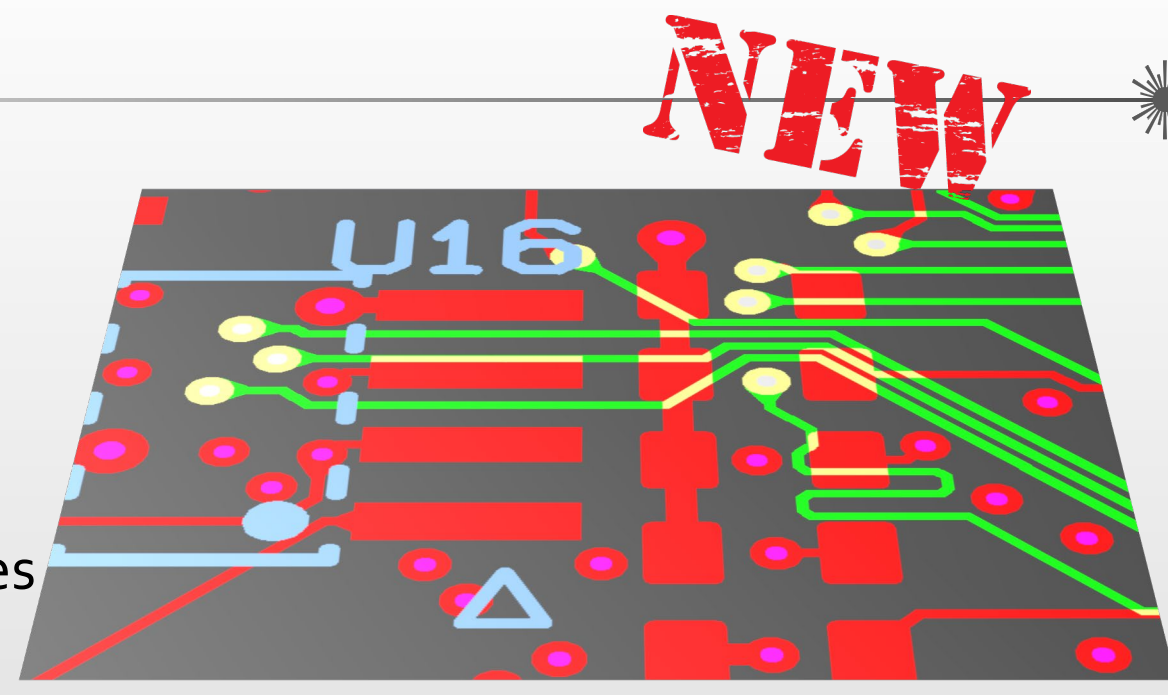

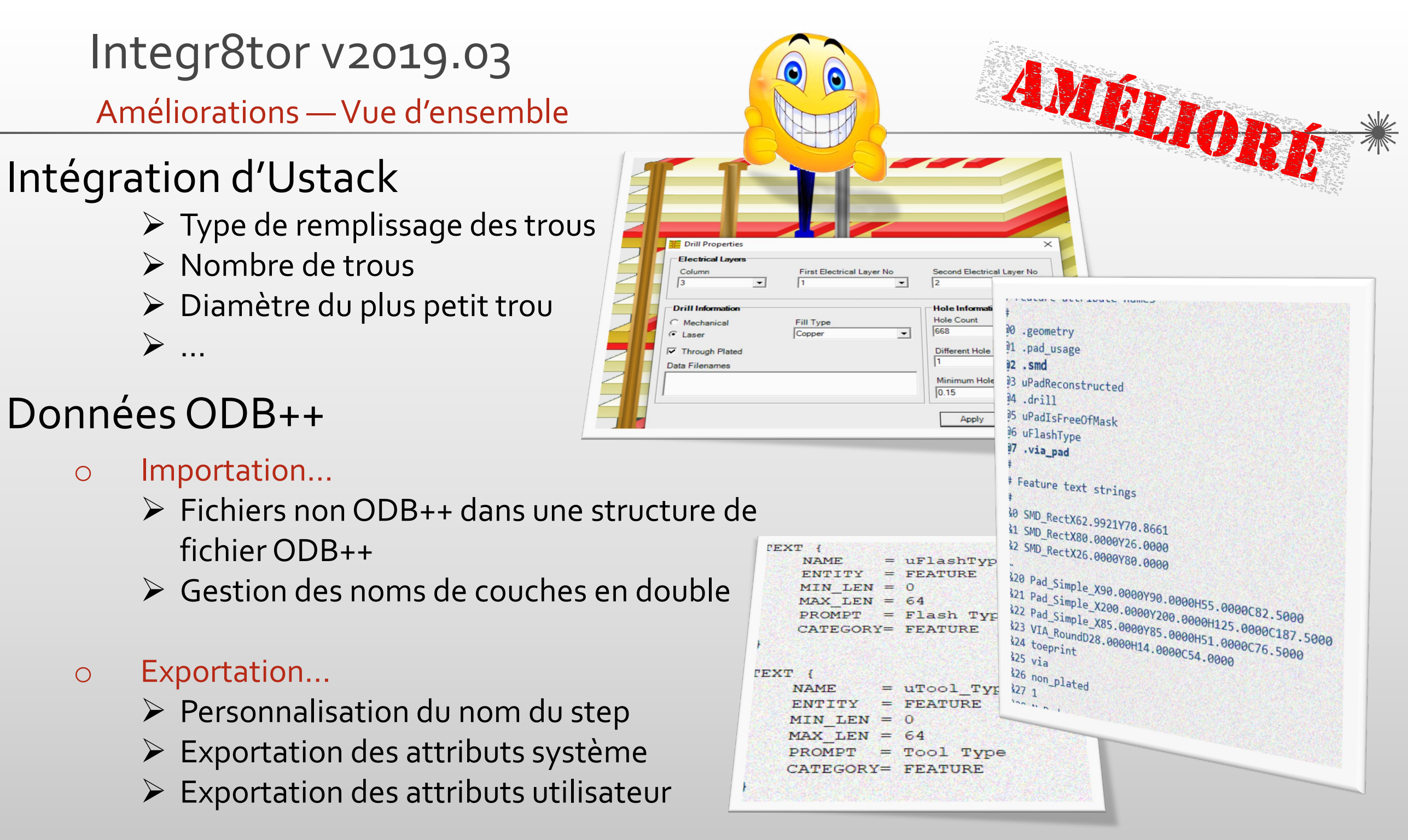

Ο

Ο

## Integr8tor v2019.03 Améliorations — Vue d'ensemble

## Flux de traitement

- Amélioration de la performance...
  - Calcul de l'espacement entre les lignes d'un même réseau pour les selfs
  - Données fortement peintes
  - Cuivre hachurées/quadrillées
  - Élimination de l'exécution redondantes du script de renommage

## o Routage

- Reconnaissance et informations améliorées des fichiers de détourage
- Reconnaissance de la compensation pour une meilleure détection du bord de carte

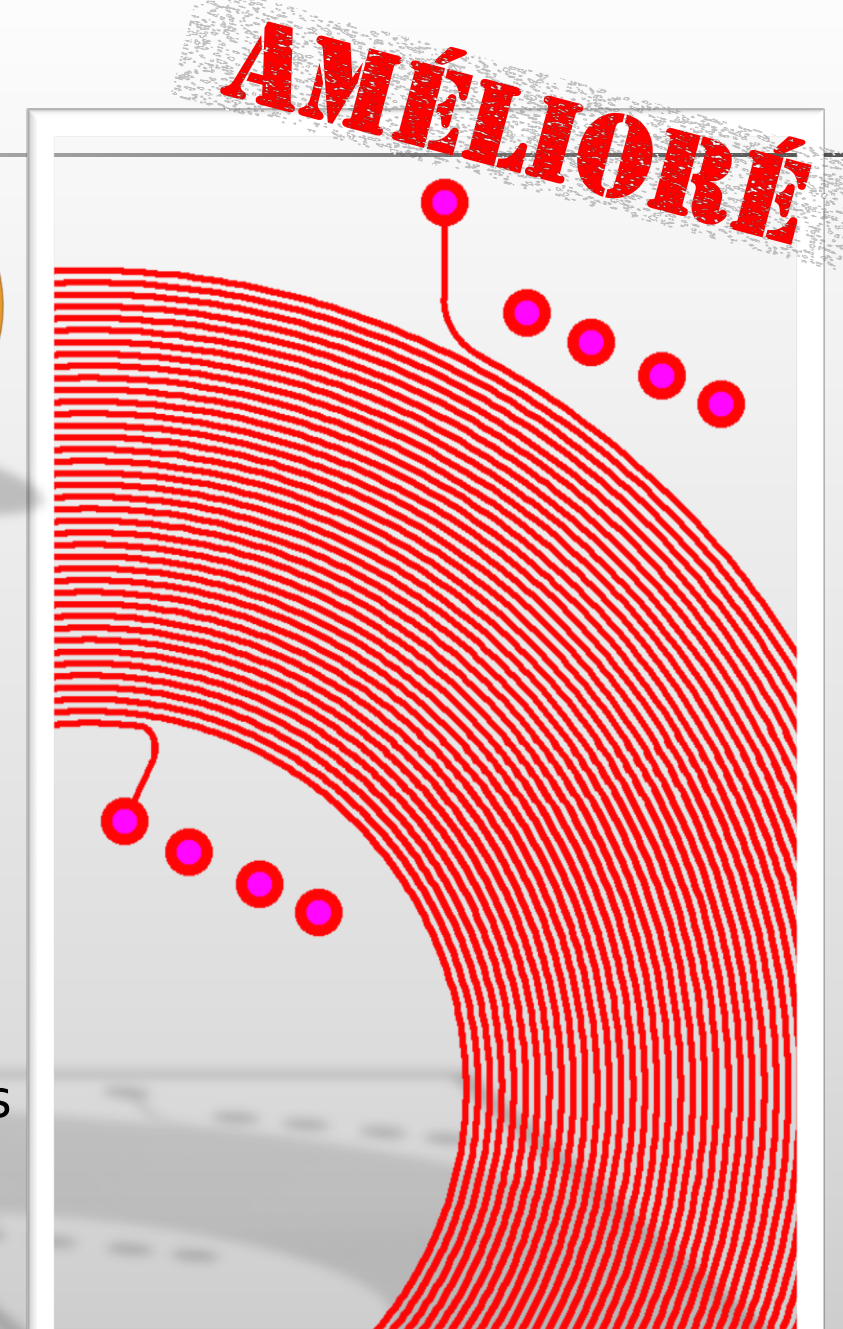

Integr8tor v2019.03 Améliorations — Vue d'ensemble

# Flux de travail

## o Divers

- Création d'alias extra.drawing
- Ajout des versions récentes des spécifications XML Eagle.dtd
- Régionalisation du Cockpit en japonais
- Gestion des incohérences QEDLayout.xml plus robuste
- Améliorations de la reconnaissance des empilages
- Calcul de la densité des trous de perçage plus cohérent
- Meilleure reconnaissance des connecteurs en bordure
- Améliorations de la reconnaissance BGA
- > Ajout de commentaires pour les dossier depuis les scripts

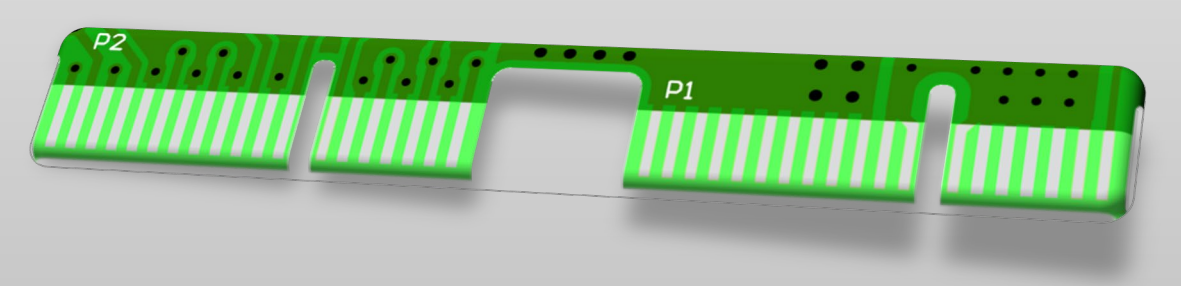

部品面パターン\_phd

L2N\_phd

L2P\_phd

L3N\_phd

L3P\_phd

L4N\_phd L4P\_phd

L5N\_phd

## Integr8tor v2019.03 Correctifs du code

La v2019.03 offre une multitude de correctifs pour les problèmes que vous nous avez communiqués via la hotline.

Toutes les informations sont disponibles dans le dernier chapitre des présentes notes sur la version

Nous souhaitons vous remercier pour vos efforts continus qui nous aident à transformer notre produit en solution d'excellence...

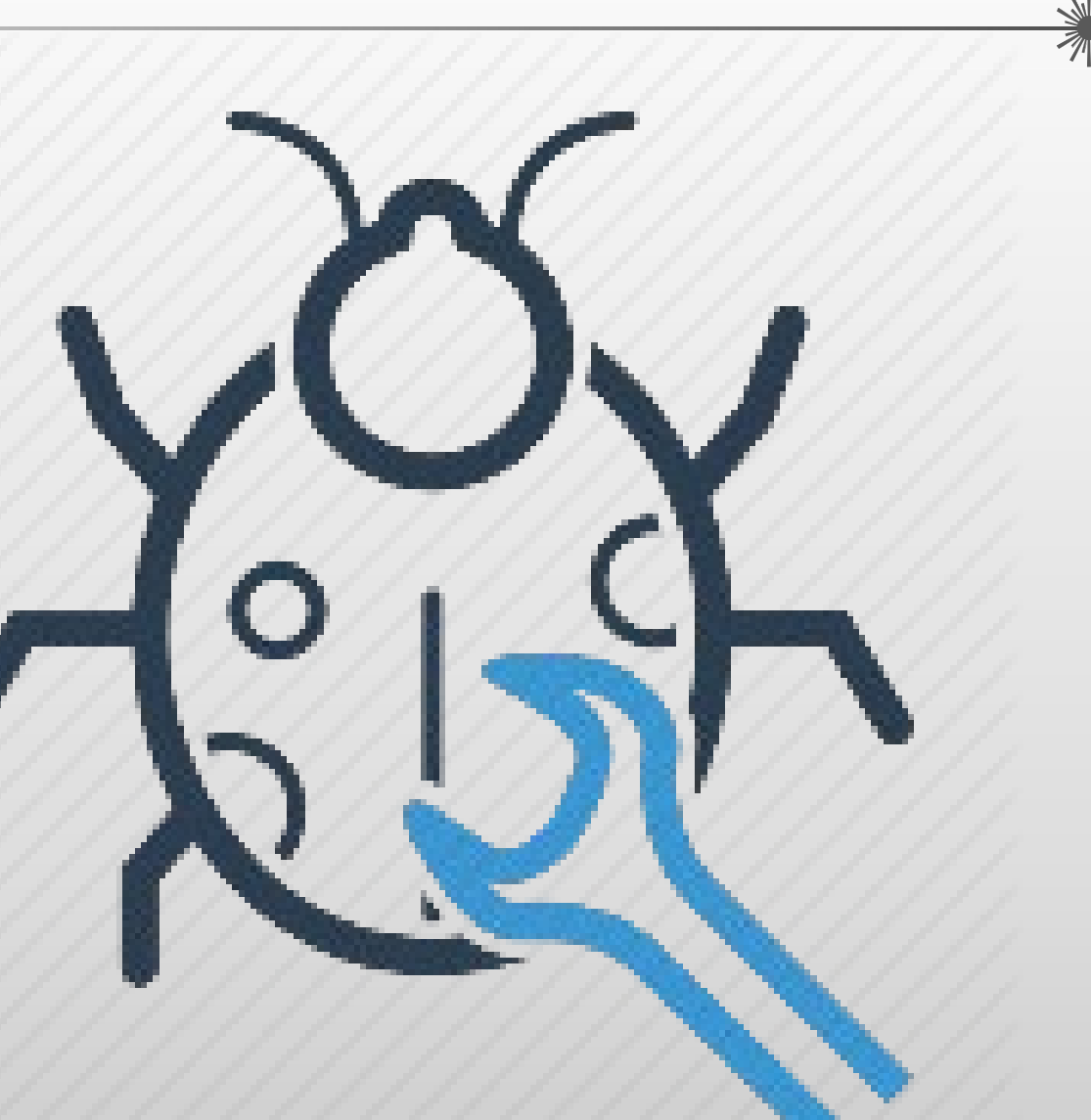

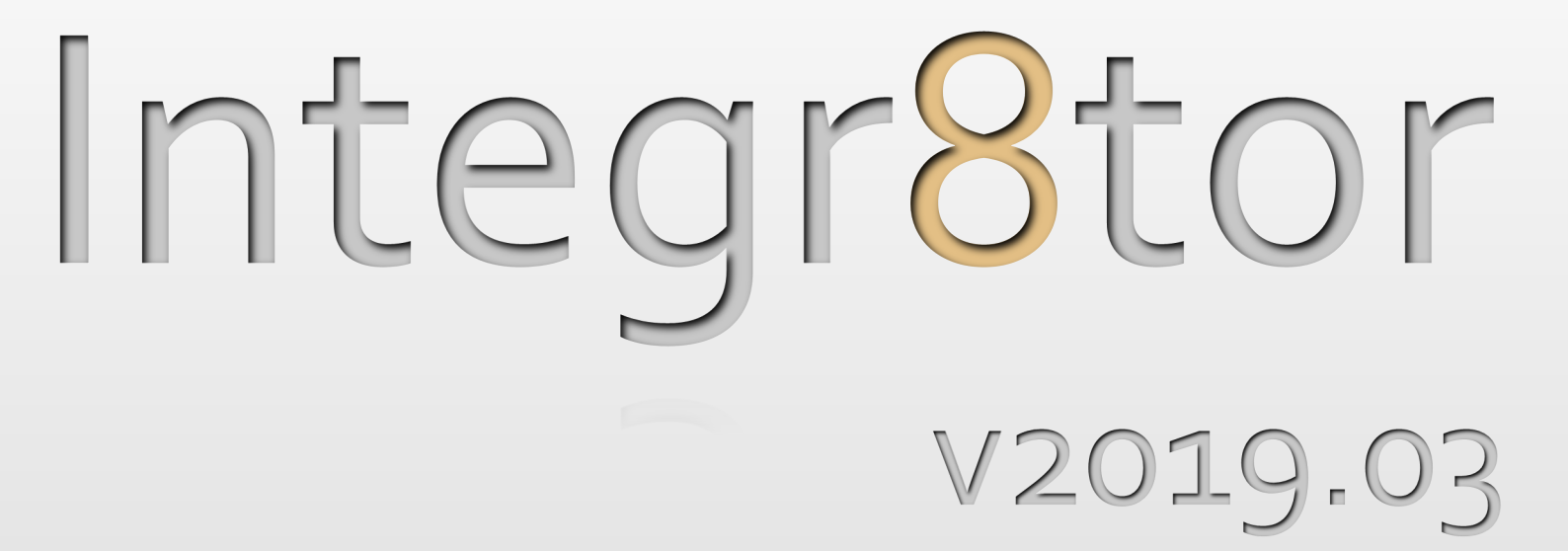

# Nouvelles fonctionnalités

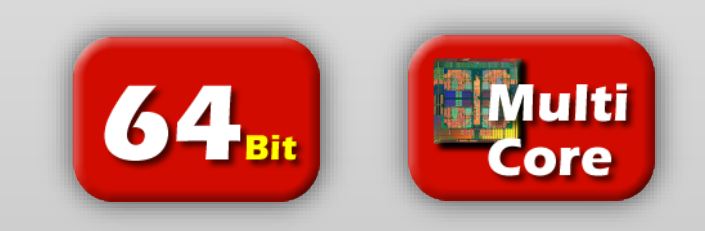

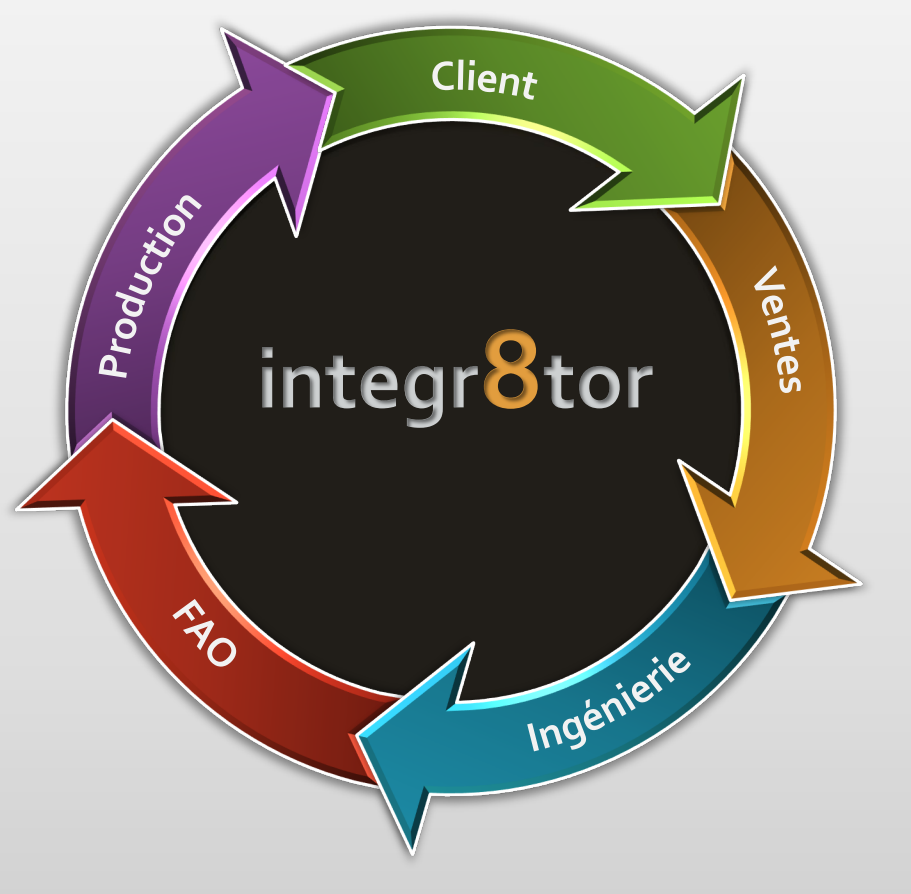

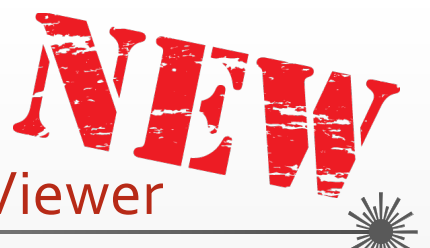

- Nouvelles fonctionnalités Fonctionnalité de mesure de Checkpoint/DFM Viewer
  - Mesure des distances, espacements, compensations ou angles de rotation entre les objets via Checkpoint ou DFM Viewer

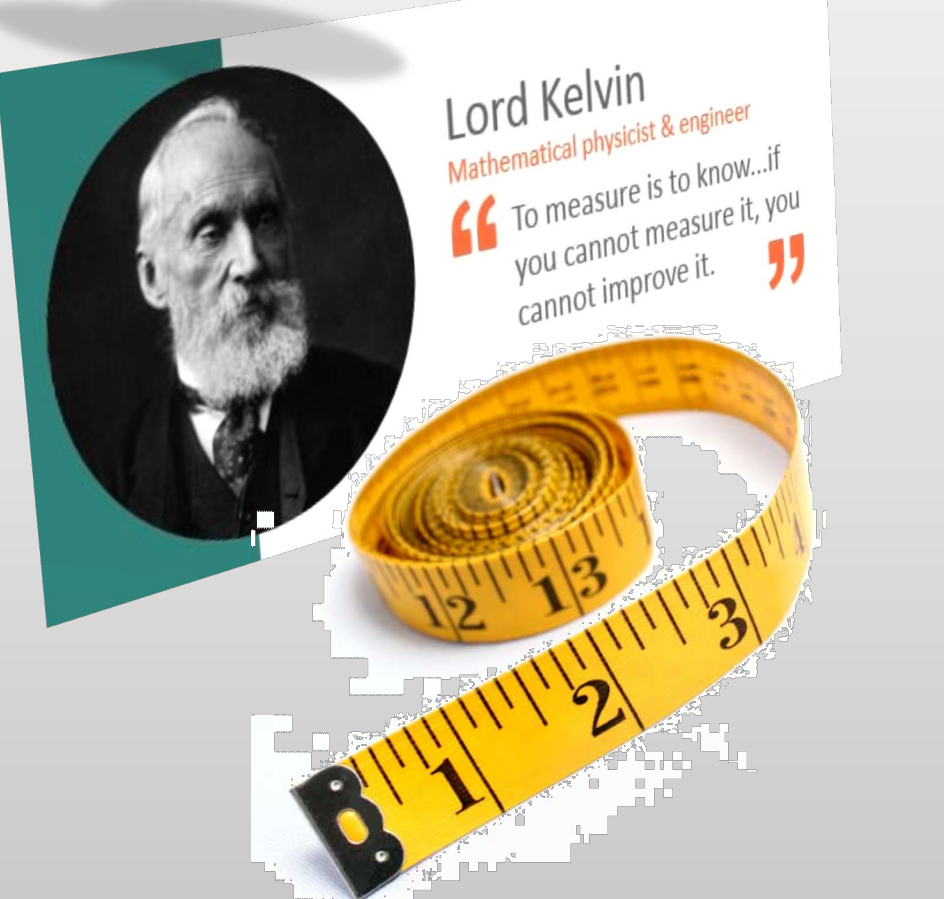

- Mesure rapide des éléments à proximité pour mieux évaluer les résultats de l'analyse dans Checkpoint ou DFM Viewer...
- Validation de la correction possible d'un espacement ultérieurement en FAO, en mesurant l'espace disponible à proximité...
- Identification des pas de copie X et Y lorsque les données d'entrée clients représentent un panneau d'assemblage...
- Vérification manuelle rapide des anneaux sur des découpes irrégulières...
- Définition des dimensions X et Y de n'importe quelle couche pendant l'exécution d'un dossier...
- Il existe de nombreuses occasions où les données de mesure peuvent vous aider à vous améliorer...

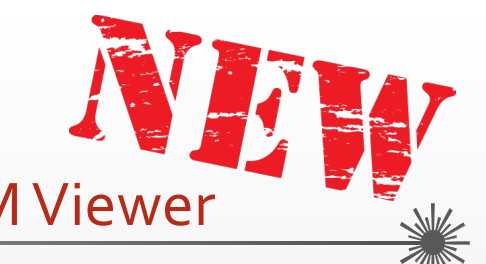

Nouvelles fonctionnalités – Fonctionnalité de mesure de Checkpoint/DFM Viewer

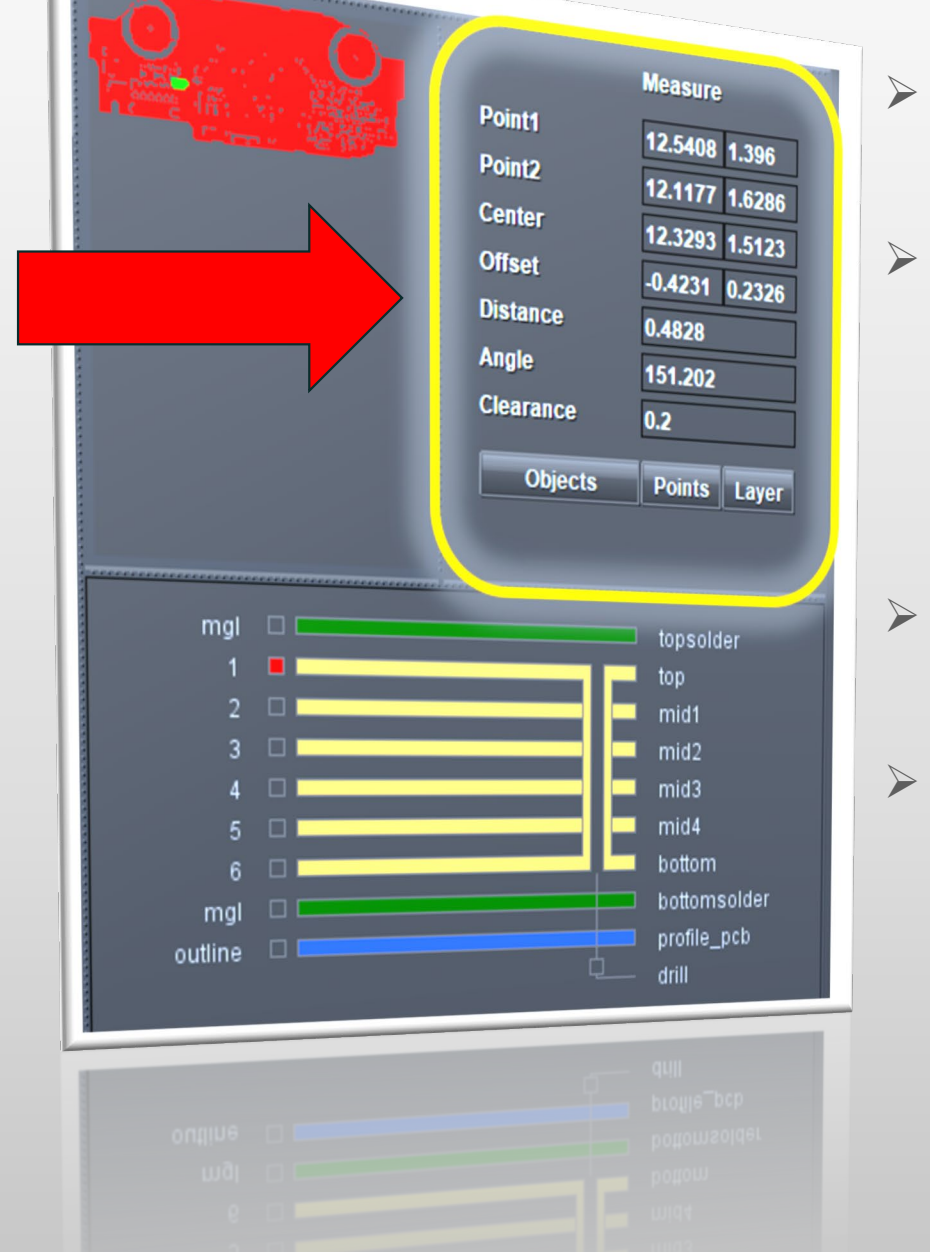

- Boîte à outils de mesure facile à utiliser située au-dessus de la zone d'empilage des couches
- Regroupement de 3 modes de mesure différents :
  - Mesure entre 2 objets
  - Mesure entre 2 points arbitraires
  - Mesure de la taille de la couche
- Avec des champs pour le feedback en fonction des unités
- Et à l'écran
  - Mise en surbrillance des objets
  - Affichage de la valeur de l'espacement
  - Affichage de la valeur des anneaux

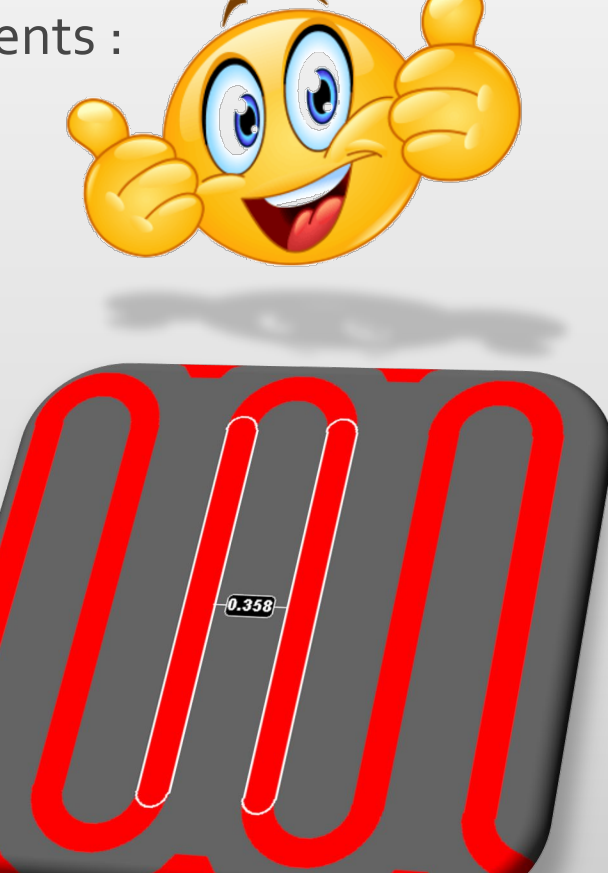

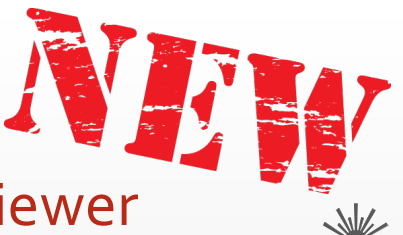

Nouvelles fonctionnalités – Fonctionnalité de mesure de Checkpoint/DFM Viewer

0

0

0

0

0

0

0

#### Mesure des objets

- Measure ••• Point1 Point<sub>2</sub> ••• Center ••• Offset Distance Angle Clearance **Objects** Points Layer 0.358
  - Cliquez sur la fonction et déplacez le curseur au-dessus des données dans la zone de dessin – les objets sont mis en surbrillance pour vous aider à choisir celui que vous souhaitez
  - Faites un cliquer-glisser entre deux objets la mise en surbrillance reste active lorsque vous exécutez la fonction
    - Relâchez le bouton de la souris, l'espacement minimum est calculé automatiquement et s'affiche à l'écran ; les valeurs restantes s'affichent dans la boîte à outils de mesure :
      - *Point1 :* coordonnées X/Y aimantées du premier objet
        - *Point2 :* coordonnées X/Y aimantées du second objet *Centre :* coordonnées X/Y du centre du rectangle comprenant le point1 et le point2
      - *Compensation :* distance le long de l'axe X et Y entre le point1 et le point2
      - Distance : distance linéaire entre le Point1 et le Point2
      - **Angle :** angle de rotation de la ligne (imaginaire) entre le point1 et le point2
      - Espacement : espacement minimum entre les 2 objets

# Integr8tor v2019.03 Nouvelles fonctionnalités – Fonctionnalité de mesure de Checkpoint/DFM Viewer Mesure des objets - Illustration...

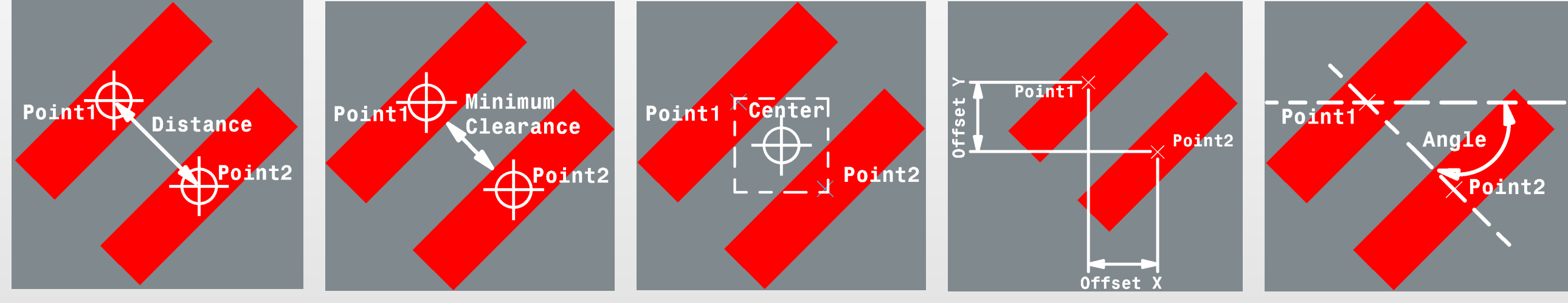

Espacement = espacement minimum...

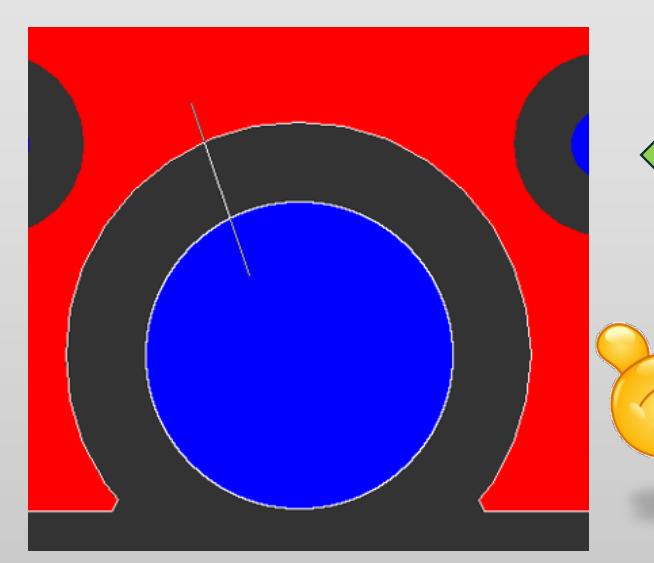

Mesure des objets...

Calcul de l'espacement et résultat à l'écran...

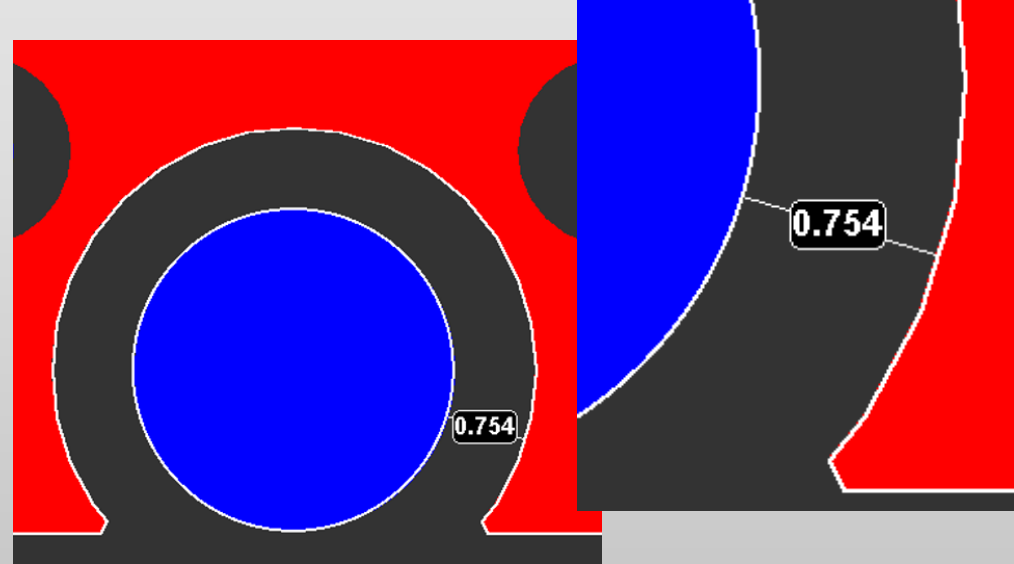

Nouvelles fonctionnalités – Fonctionnalité de mesure de Checkpoint/DFM Viewer

#### Mesure des objets – Trucs et astuces…

- Mesurez des objets entre des éléments sur différentes couches
  - Fonctionnalité standard de la fonction mesure des objets
  - Pour déterminer facilement la distance qui sépare un élément en cuivre du bord par exemple
  - Appliquez des couleurs aux couches pour les rendre visibles, en cochant les nouvelles cases de l'affichage de la couche (voir plus loin)
  - Activez la mesure des objets et cliquez sur l'objet souhaité de la couche1 (layer1)
  - Glissez-le vers l'objet souhaité de la couche2 (layer2) et relâchez le bouton de souris

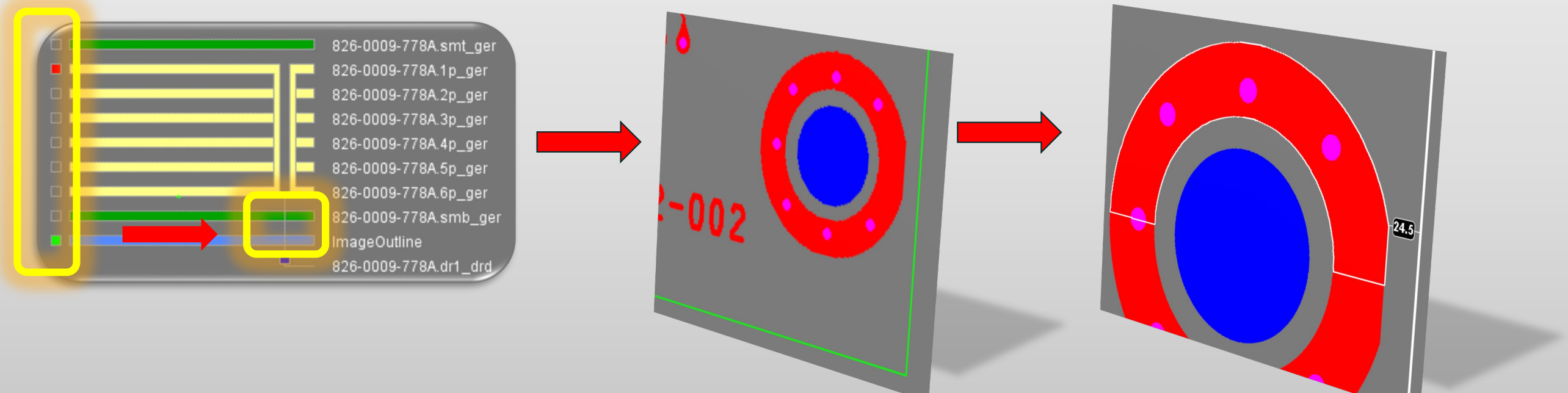

Nouvelles fonctionnalités – Fonctionnalité de mesure de Checkpoint/DFM Viewer

- Mesure des objets Trucs et astuces...
  - Mesure des anneaux
    - Fonctionnalité standard de la fonction mesure des objets
    - Visualisez une couche de cuivre en rouge et une couche de perçage métallisé en bleu en cochant les nouvelles cases de l'affichage de la couche (voir plus loin).
    - Activez la mesure des objets et cliquez sur l'anneau de la couche en rouge
    - Faites glisser vers une position dans la zone magenta, où la pastille de cuivre et le trou de perçage se superposent
    - Avant de relâcher le bouton de la souris, « demandez » à la fonction de tenir compte de l'objet sur la couche en bleu (trou de perçage) en appuyant sur la touche 3 du clavier
    - Relâchez le bouton de la souris
    - L'anneau est calculé et s'affiche à l'écran. Dans la boîte à outil de mesure, le terme « Clearance » (Espacement) devient « Ring » (Anneau)
    - Pour accéder à un objet

sur une couche en rougeappuyez sur 1sur une couche en vertappuyez sur 2sur une couche en bleuappuyez sur 3

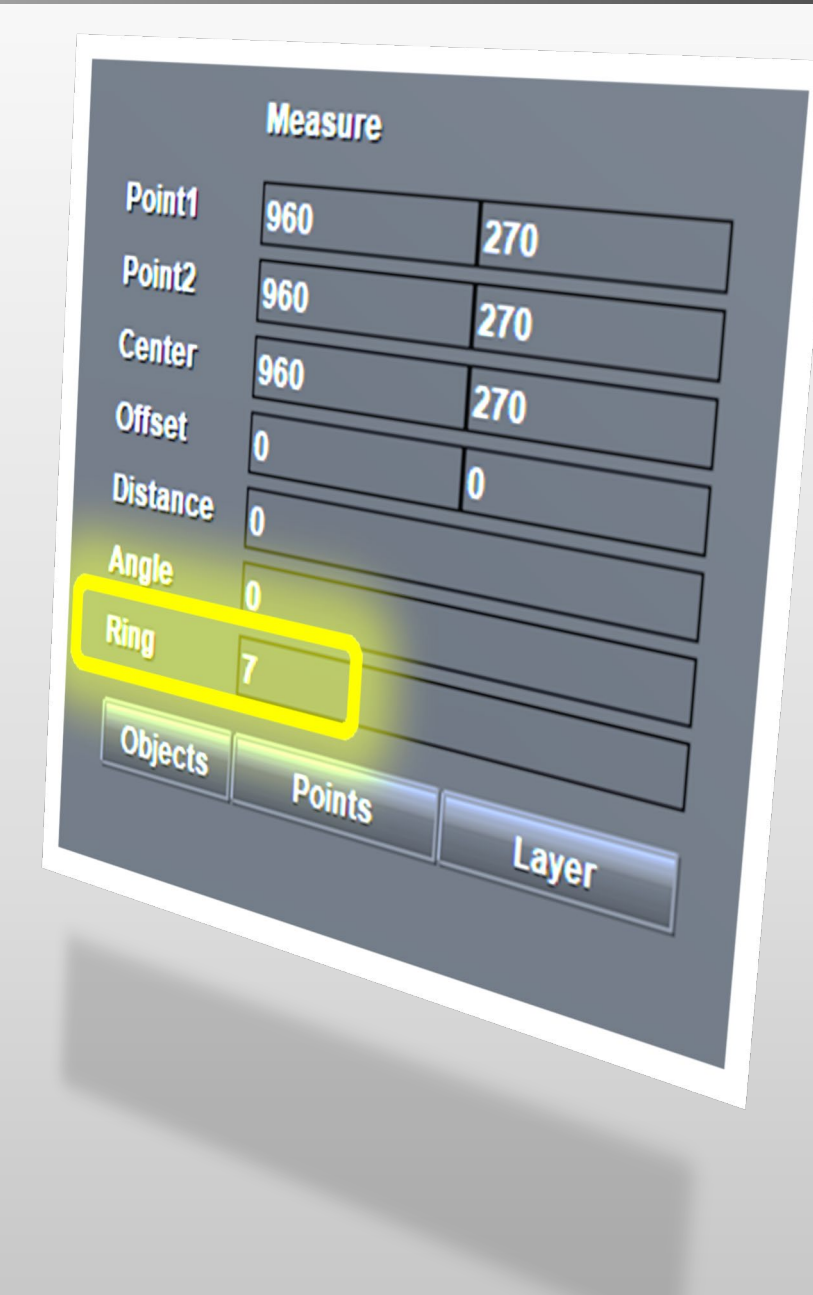

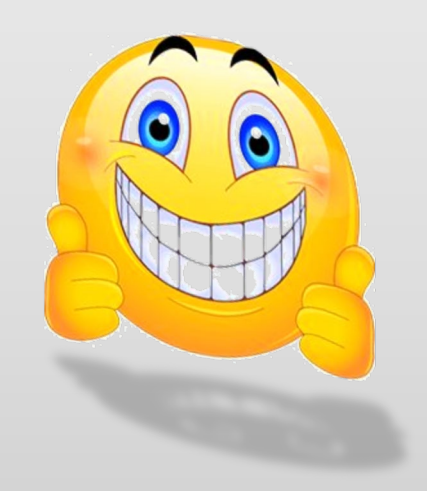

Nouvelles fonctionnalités – Fonctionnalité de mesure de Checkpoint/DFM Viewer

Mesure des objets – Trucs et astuces...

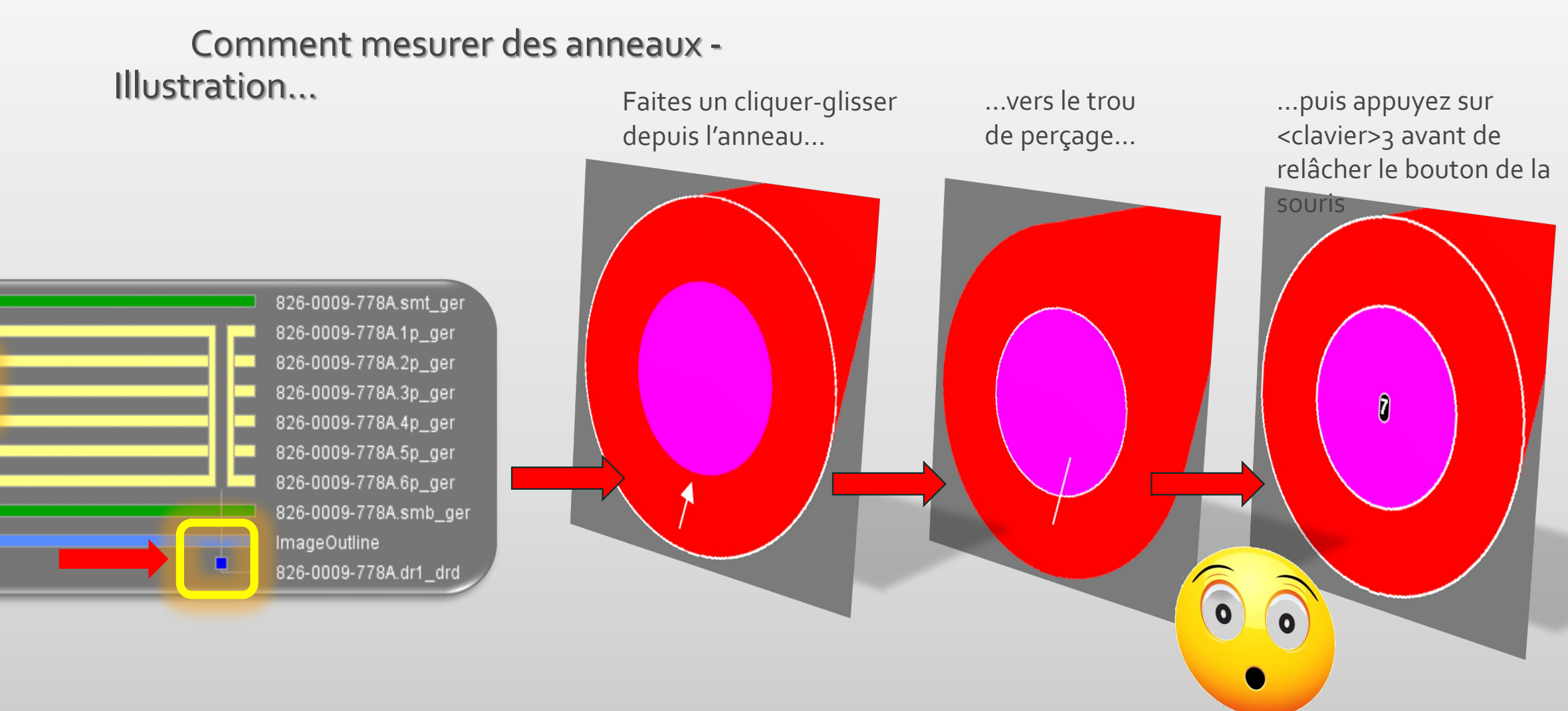

## Nouvelles fonctionnalités – Fonctionnalité de mesure de Checkpoint/DFM Viewer

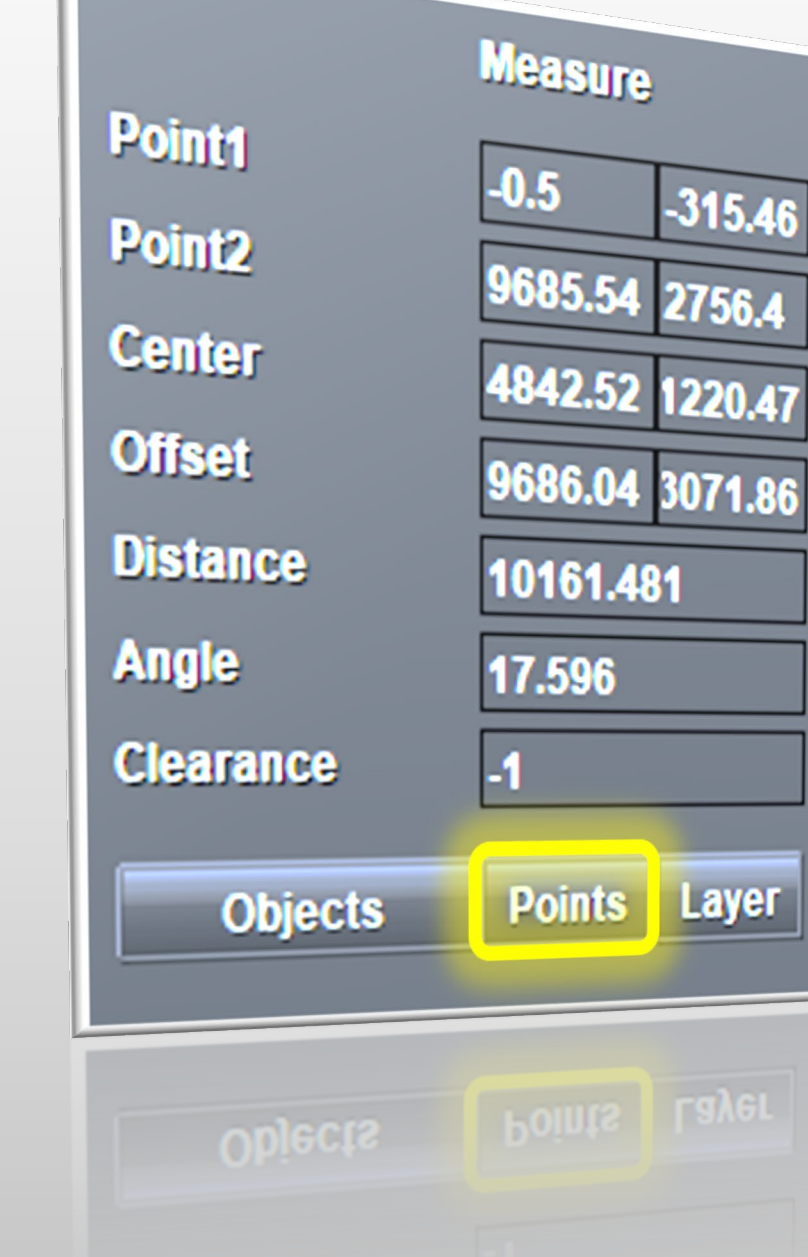

## Mesure des points

- Cliquez sur la fonction puis déplacez le curseur dans la zone de dessin
- Cliquez et faites glisser entre deux points aléatoires
- Relâchez le bouton de la souris pour afficher les valeurs obtenues dans la boîte à outil de mesure, comme pour la mesure des objets

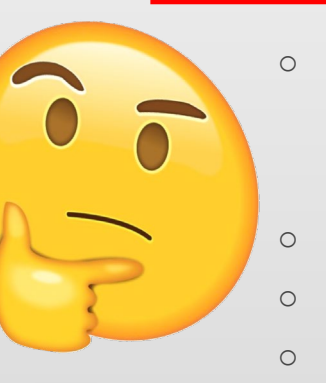

•••

- Pas de mode alignement intégré, donc
  - *Point1 :* coordonnées X/Y avec un clic de la souris
  - *Point2 :* coordonnées X/Y lorsque la souris est relâchée
     Les autres valeurs sont calculées en fonction de ces positions
     Pas de mise en surbrillance d'objets
- Pas de calcul d'espacement entre les objets (le champ espacement indique toujours -1) et pas d'affichage de l'espacement à l'écran
- Idéal pour les mesures à main levée ou en combinaison avec une fonction alignement, par exemple pour effectuer une mesure de bord à bord

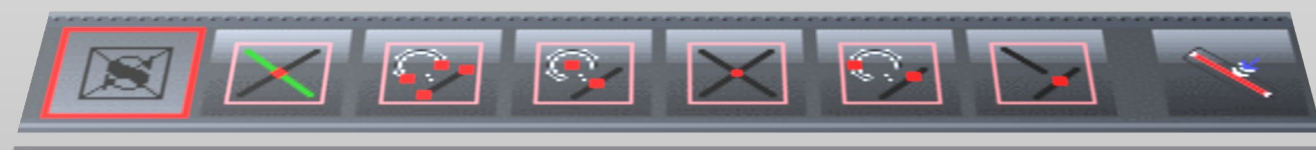

Nouvelles fonctionnalités – Fonctionnalité de mesure de Checkpoint/DFM Viewer

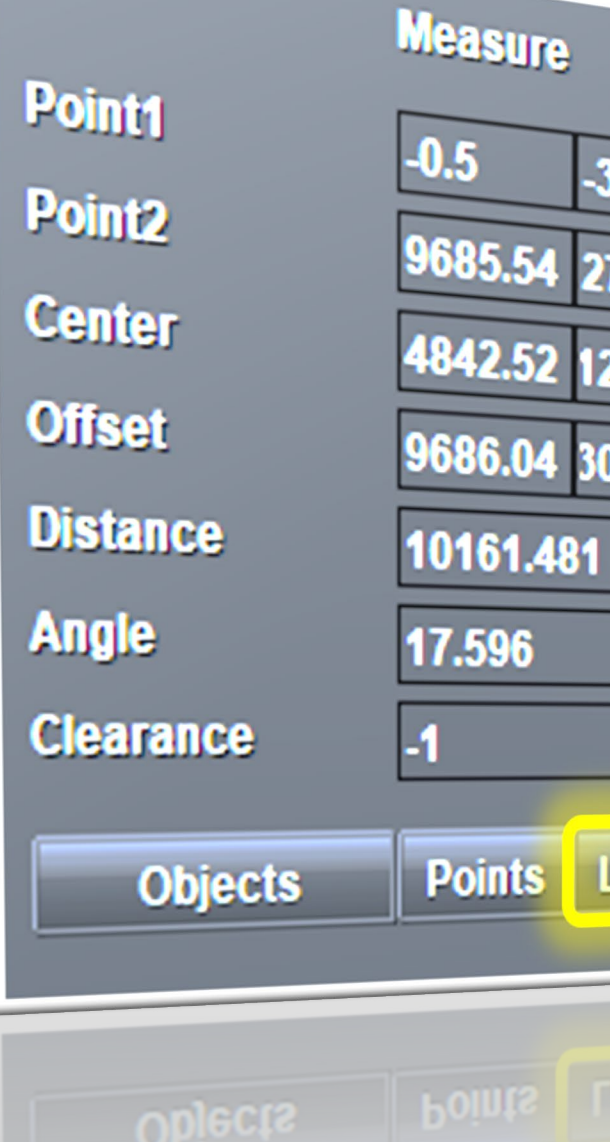

# -315.46 9685.54 2756.4 4842.52 1220.47 9686.04 3071.86 Layer

## Mesure de la couche

0

0

0

0

0

- Pour prendre les dimensions d'une ou de plusieurs couches
- Visualisez la/les couche(s) à mesurer
- Cliquez sur la fonction Layer (Couche)
  - Point1 : coordonnées X/Y du coin inférieur gauche du rectangle entourant toutes les données de la/des couche(s) affichée(s)
     Point2 : coordonnées X/Y du coin supérieur droit du rectangle entourant toutes les données de la/des couche(s) affichée(s)
    - *Centre :* coordonnées X/Y du centre de ce rectangle
    - Compensation : dimension de la/des couche(s) dans X et Y
    - Distance : longueur de la diagonale du rectangle
    - Angle : angle de rotation de la diagonale du rectangle
    - **Espacement :** toujours -1, soit « non applicable »

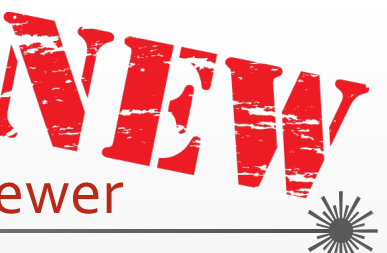

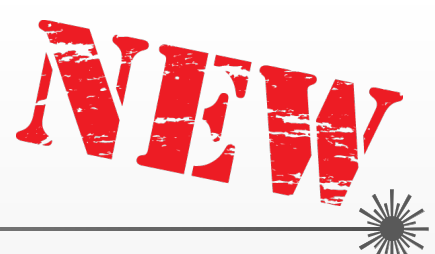

Nouvelles fonctionnalités – Modes alignement de Checkpoint/DFM Viewer

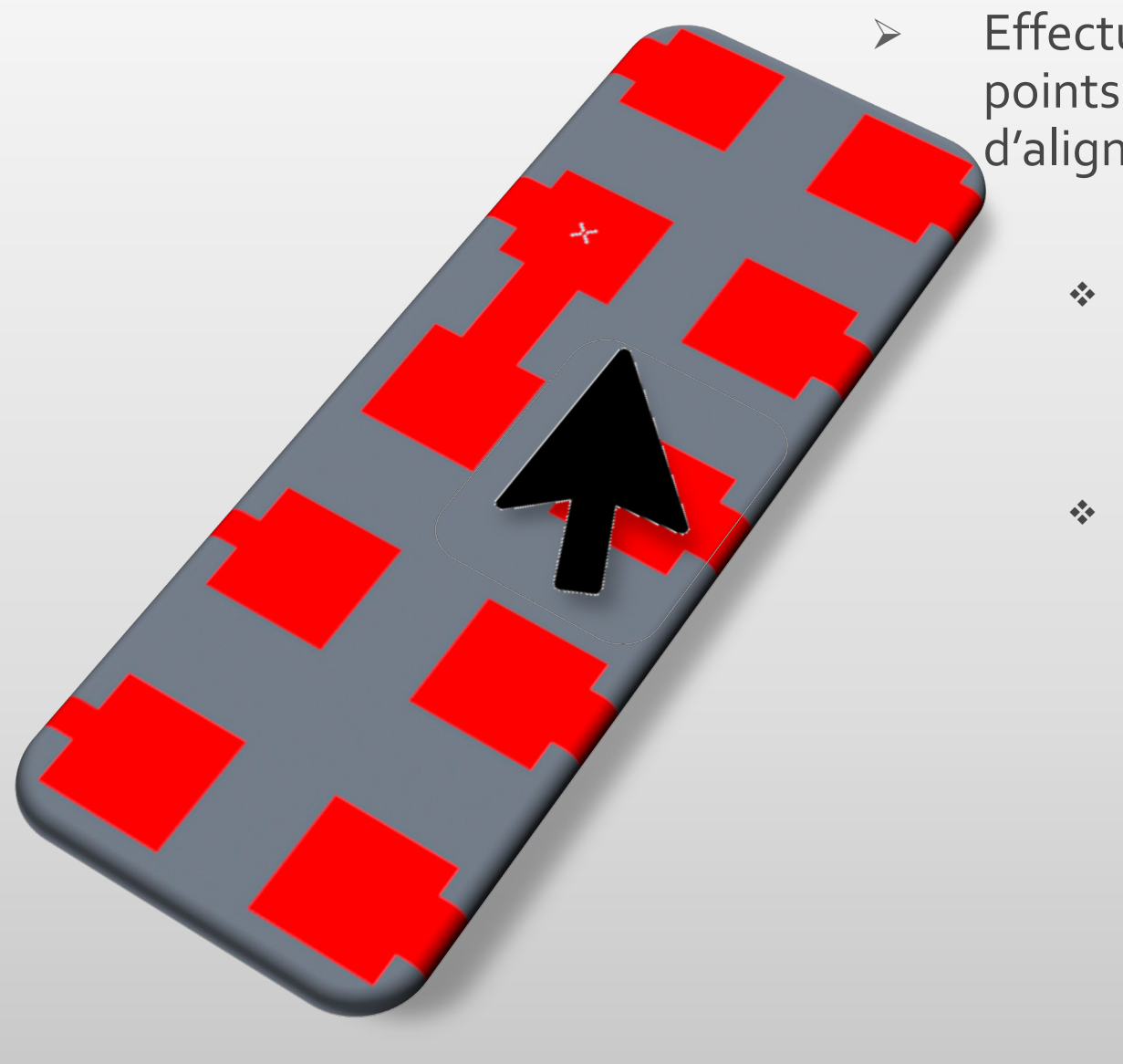

Effectuez des mesures précises en combinant les points de mesure avec une variété de modes d'alignement :

✤ X marque le point...

Obtenez un curseur en forme de petite croix collante pour un feedback graphique immédiat sur l'objet souhaité

 Touchez toujours avec précision les objets souhaités lorsque vous mesurez des points

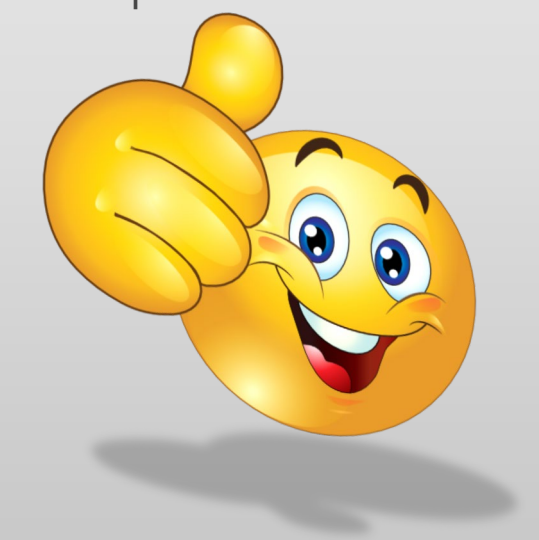

## Nouvelles fonctionnalités – Modes alignement de Checkpoint/DFM Viewer

- 7 modes d'alignement différents
  - Tous rassemblés sur une barre d'outils supplémentaire sous la principale zone graphique
    - Alignement on/off Raccourci <clavier> X
       Le contour coloré du bouton de la fonction montre
       la couche où les objets sont recherchés (=couche
       d'alignement). Utilisez les touches <clavier> 1-2-3
       pour définir la couche d'alignement en rouge-vert bleu
    - 2. Alignement par rapport aux intersections entre la couche de travail et d'alignement
      - 1 Pour toucher avec précision l'intersection entre 2 tracés situés sur différentes couches, par exemple

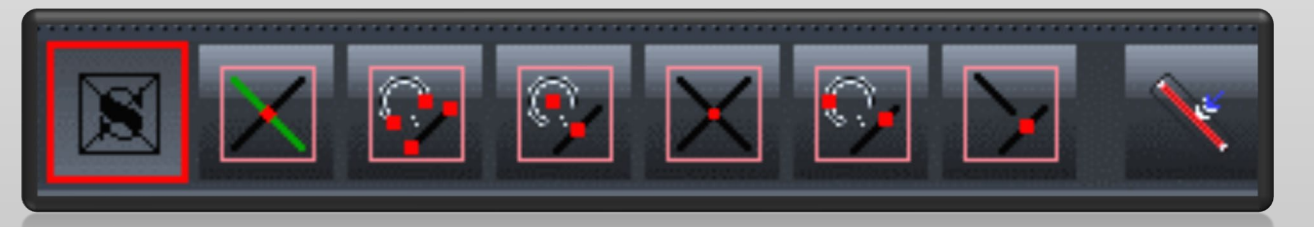

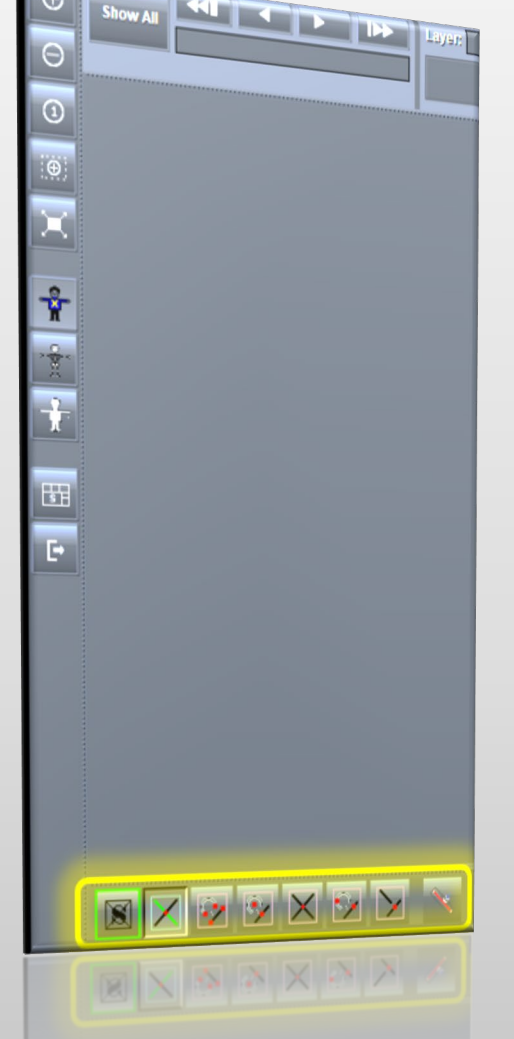

## Nouvelles fonctionnalités – Modes alignement de Checkpoint/DFM Vie

- 3. Alignement par rapport **au tracé et à l'extrémité des arcs.** Prend toujours les coordonnées du point de départ ou de fin d'un tracé ou d'un arc
  - Alignement par rapport au tracé et au centre de l'arc Tient compte des coordonnées X/Y du centre d'un tracé ou d'un arc
- Alignement par rapport à l'intersection d'un objet Identique à l'option 2 mais avec des objets situés sur la même couche
- Alignement par rapport à l'objet le plus proche Quel que soit l'objet dont les coordonnées X/Y sont les plus proches du curseur (pastille/tracé/arc/région)

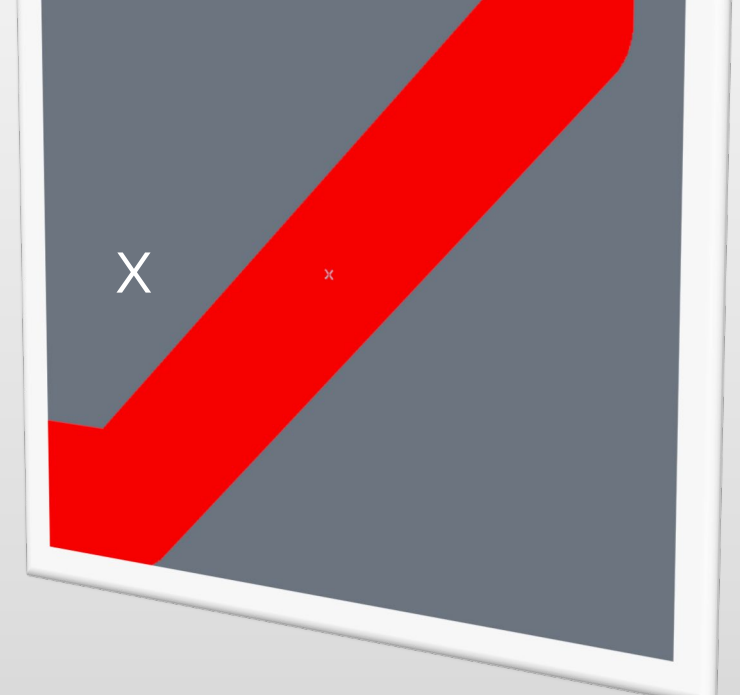

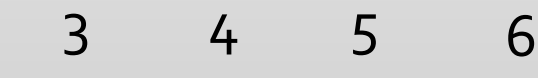

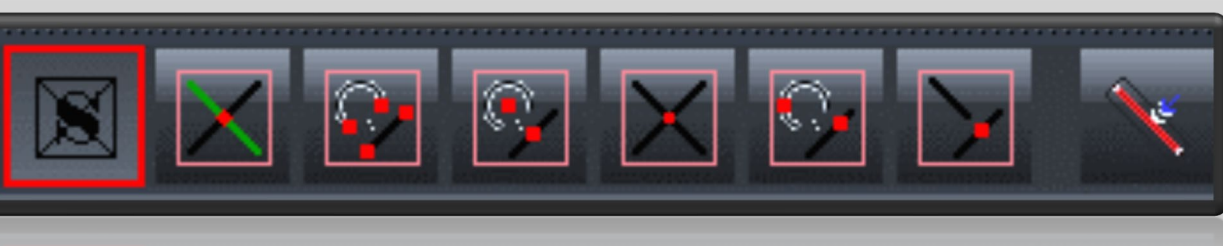

## Nouvelles fonctionnalités – Modes alignement de Checkpoint/DFM Vie

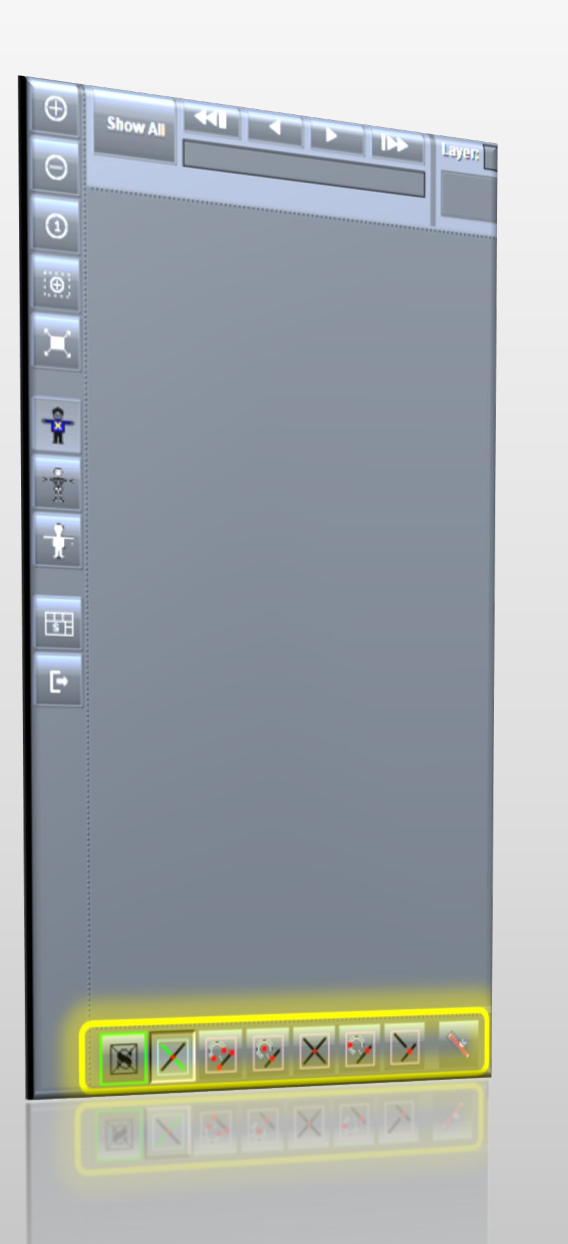

 Alignement par rapport à l'intersection d'un objet virtuel

Les coordonnées X/Y du point où 2 tracés non parallèles se croiseraient s'ils se prolongeaient suffisamment. Les 2 tracés doivent se situer sur la même couche.

8. Alignement par rapport au **bord** N'est pas réellement un mode alignement, mais une option en plus des autres modes d'alignement...

Lorsqu'il est activé, l'alignement s'effectue par rapport au bord de l'objet plutôt qu'au centre ou aux coordonnées centrales

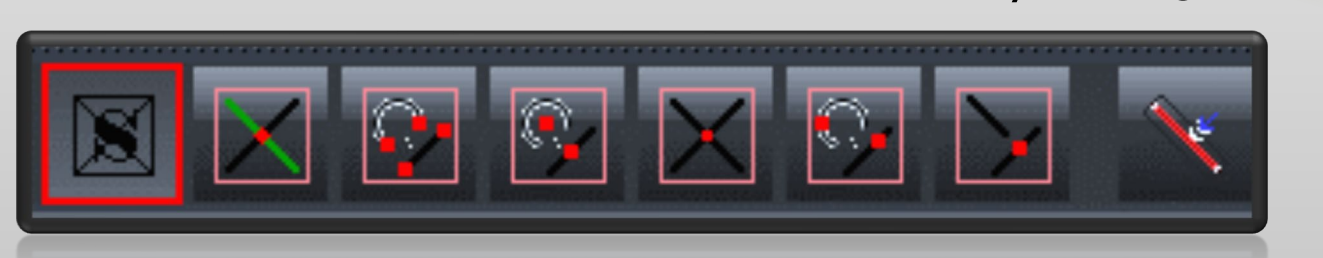

8

## Nouvelles fonctionnalités – Affichage multicouche de Checkpoint/DFM Viewer

- $\geq$ \* évidentes... \*\* ÷. perspective...
  - Affichez jusqu'à 5 couches simultanément pour une vision optimale et une parfaite compréhension des données complexes
    - Visualisez les couches de perçage et de vernis pour déterminer si les trous via sont recouverts ou exempts de vernis...
      - Regardez la légende et les couches de vernis ensemble pour déterminer si la légende n'a pas besoin d'être coupée...
      - Affichez le contour de la carte et comparez-le visuellement avec les autres couches de l'empilage pour détecter des anomalies évidentes...
      - Affichez les couches qui posent problème pour mesurer les objets entre eux sur différentes couches...
      - Ajoutez une couche supplémentaire dans l'empilement tout en étudiant les résultats de l'analyse pour mettre les choses en perspective...

Le fait de pouvoir regarder n'importe quelle couche de l'empilage apporte de nombreux avantages et booste la flexibilité de l'application et la visualisation des résultats d'Integr8tor à un niveau jusqu'ici inégalé...

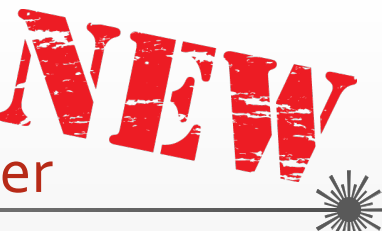

Nouvelles fonctionnalités – Affichage multicouche de Checkpoint/DFM Viewer

- $\geq$ SKT\_art MK art OP an GND\_art NT1 art INT2\_art GND1\_art VCC\_art  $\succ$ INT3 art GND2\_art INT4\_art INT5\_art GND3\_art BOTTOM art  $\geq$ MK\_art SKB art mageOutline EM300A00BRDRC-1-12\_drl CEM300A00BRDRC-1-2\_drl  $\geq$ CEM300A00BRDRC-1-3 drl CEM300A00BRDRC-10-12\_dr CEM300A00BRDRC-11-12\_dr CEM300A00BRDRC-2-11\_d CEM300A00BRDRC-3-10\_d  $\geq$
- Chaque couche de l'empilage dispose désormais d'un petit bouton à bascule on/off, à sa gauche (couches de cuivre/couches supplémentaires) ou en-dessous (couches de perçage)
- Dans le cadre de cette nouvelle fonctionnalité, la couche du contour fait également partie de la zone d'empilage (Contour de l'image)
  - Affichez jusqu'à 5 couches différentes dans 5 couleurs différentes simultanément

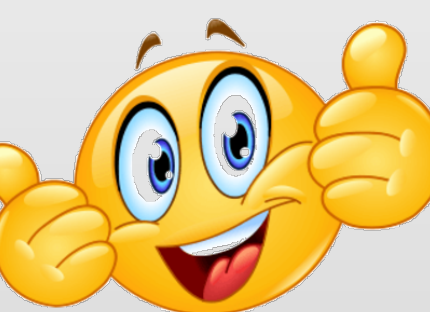

- Les 5 couleurs sont divisées en 2 groupes
  - Les couleurs qui se mélangent en cas de superposition (rouge vert – bleu)
  - Les couleurs de la sous-couche/du revêtement qui ne se mélangent pas (rose clair – bleu marine)
- Le groupe de couleurs mélangées peut être gérée avec les touches du <clavier> 1 2 3 en combinaison avec la fonction

## Nouvelles fonctionnalités – Affichage multicouche de Checkpoint/DFM Viewer

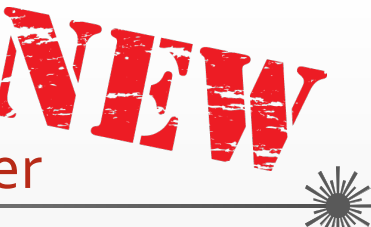

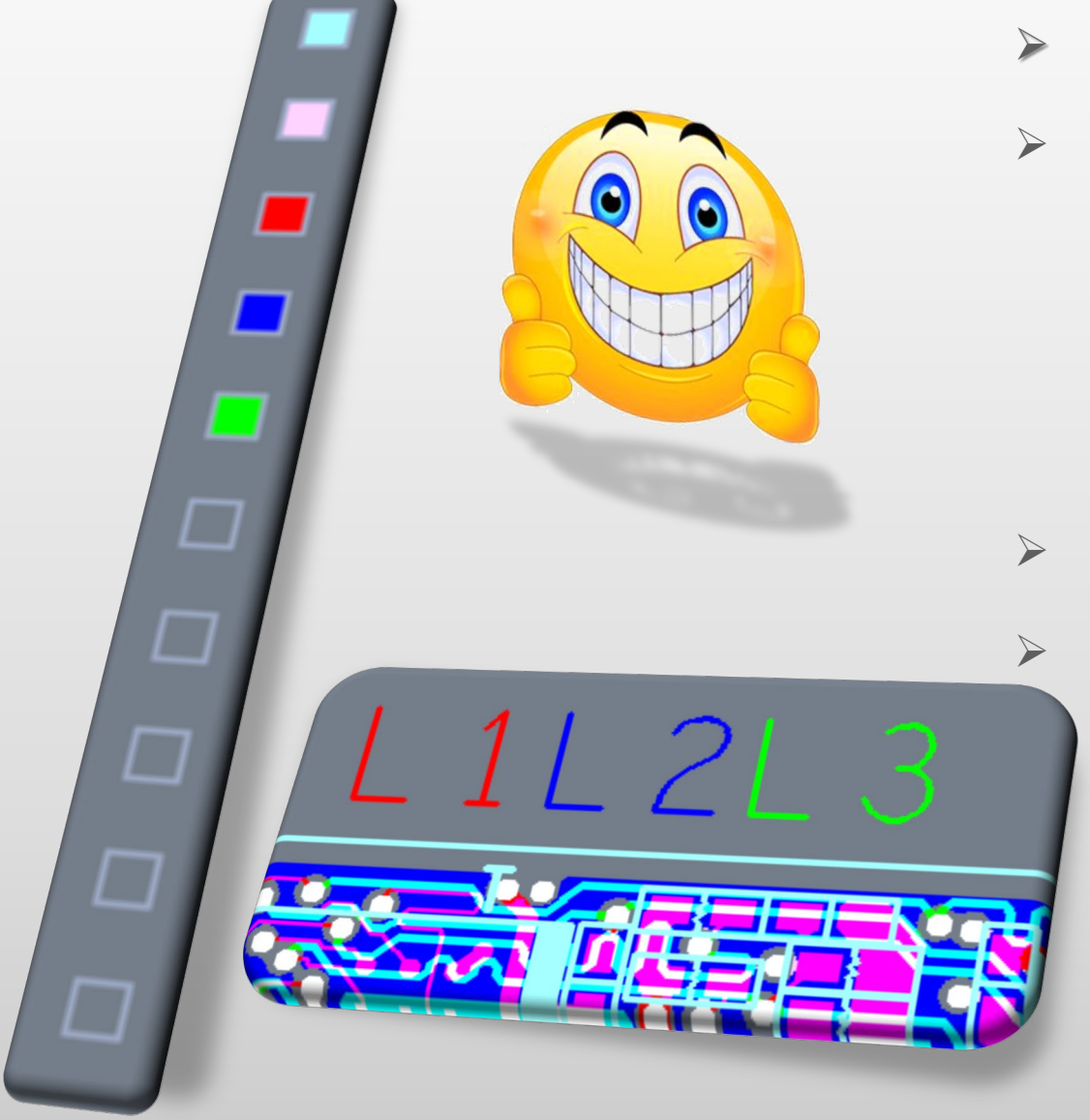

- Comment fonctionne l'affichage multicouche...
- Après avoir ouvert une tâche dans Checkpoint/DFM
   Viewer :
  - La couche de cuivre supérieure s'affiche en rouge
  - La couche de cuivre inférieure s'affiche en vert
  - Le perçage plaqué s'affiche en bleu
- Cliquez sur une case colorée pour masquer une couche
  - Cliquez sur une case vide pour attribuer à la couche la couleur immédiatement disponible, ex. :
    - Si le rouge, le vert et le bleu sont déjà utilisés, → la couche suivante s'affichera en rose clair (sous-couche)
    - ◆ Dans ce cas, décochez les 2 cases de la couche extérieure de cuivre pour conserver uniquement le bleu et le rose → la couleur attribuée à la couche suivante sera le rouge, ensuite le vert, ensuite le bleu marine (revêtement)
- > Toutes les couleurs peuvent être utilisées une seule fois

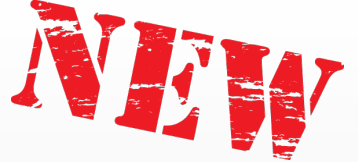

Fonctionnalités – Modes d'affichage de plusieurs données de Checkpoint/DFM Viewer

 $\dot{\mathbf{x}}$ 

\*\*

\*

•••

- $\geq$ 
  - Affichez les données avec l'un des trois modes d'affichage différents pour mieux voir comment les données ont été فاعلمها فالم
    - Accédez aux objets plus petits intégrés dans des objets plus larges
    - Utilisez un mode d'affichage des données différent pour vous assurer de mesurer les objets que vous souhaitez...
    - Détectez les zones peintes plus petites intégrées aux plans de cuivre plus larges...
      - Déterminez si un objet en cuivre se prolonge au-delà de l'image classique et s'il est réduit par un négatif, car cela peut affecter les dimensions de la couche...
      - Dans de nombreux cas, il est possible de combiner des représentations de données différentes pour mieux interpréter les résultats d'une analyse ou d'une mesure...

## Fonctionnalités – Modes d'affichage de plusieurs données de Checkpoint/DFM Viewer

- $\succ$
- Appliquez la couleur de votre choix à une ou plusieurs couches
  - Choisissez parmi 3 modes d'affichage des données en fonction de vos besoins
    - Mode Filled (rempli vue classique)
    - ✤ Mode Skeleton (squelette) avec la ligne centrale des tracés

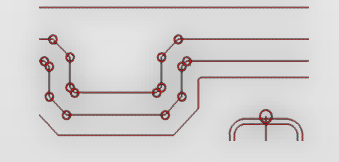

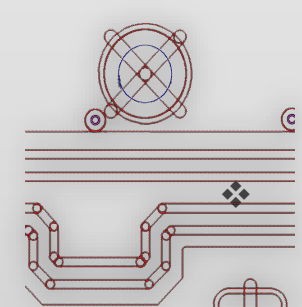

- Mode **Outline** (contour) avec l'affichage de l'épaisseur du tracé
- 3 icônes dédiées, situées sur une barre d'outils distincte à gauche de la principale zone graphique

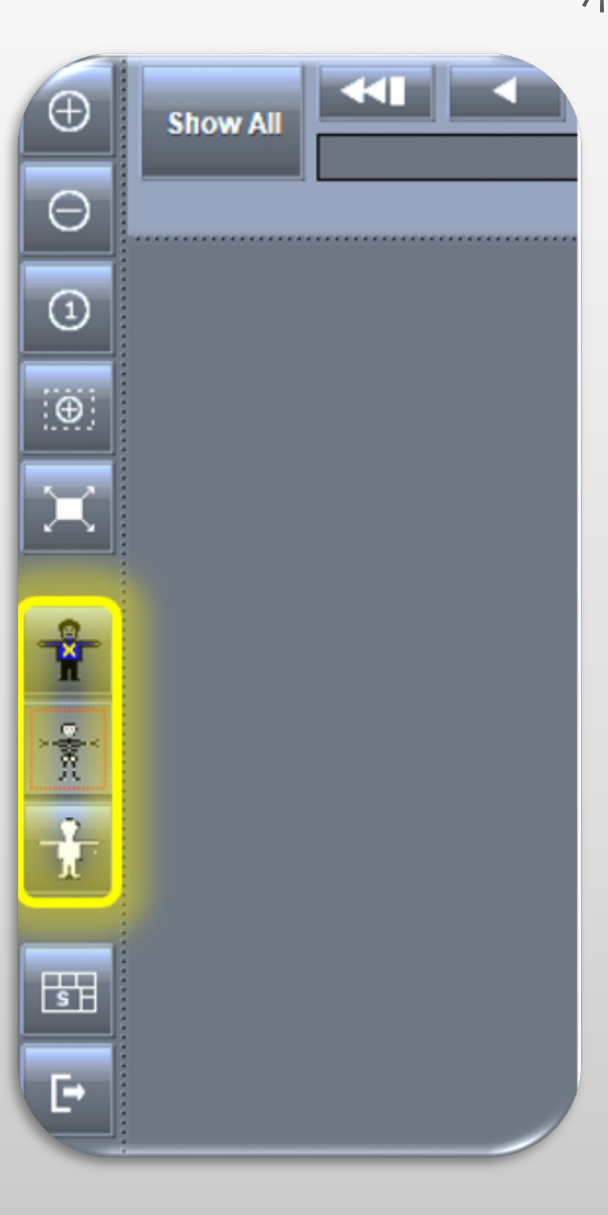

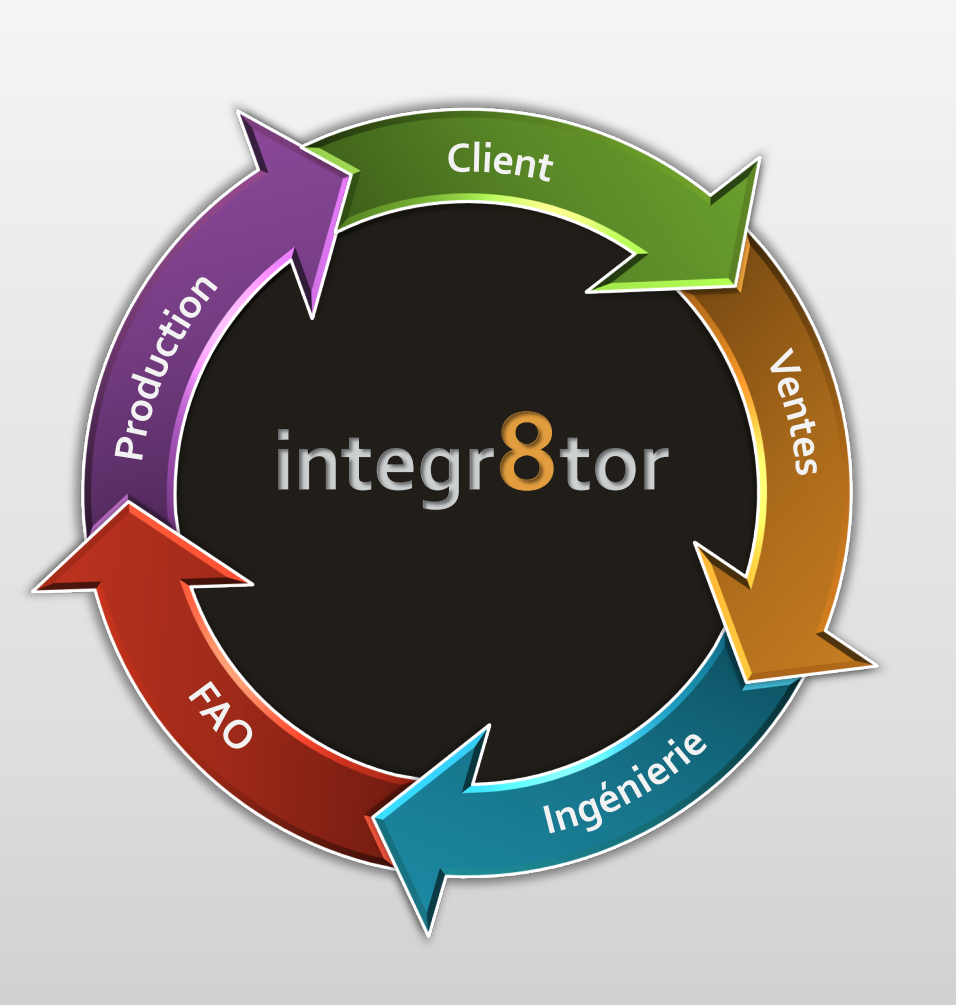

# Integr8tor V2019.03 Améliorations

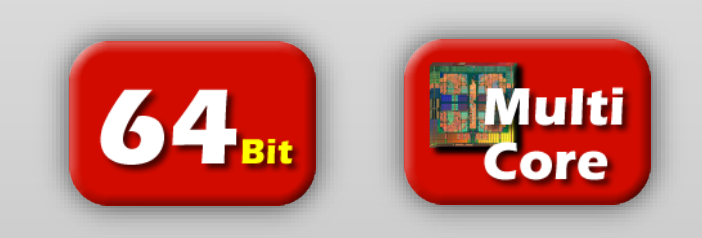

Améliorations – Flux de travail Ustack plus robuste

- Mise à jour d'Integr8tor/de la solution de création d'empilage Ustack avec des propriétés importantes pour le programme de perçage :

- Taille minimale des trous
  - Permet à Ustack de calculer le format avec une grande précision dans le cadre des contraintes de fabrication DRC
  - Émet un avertissement en temps réel pendant la conception de l'empilement lorsque l'épaisseur de l'empilement devient incompatible avec les limites du format

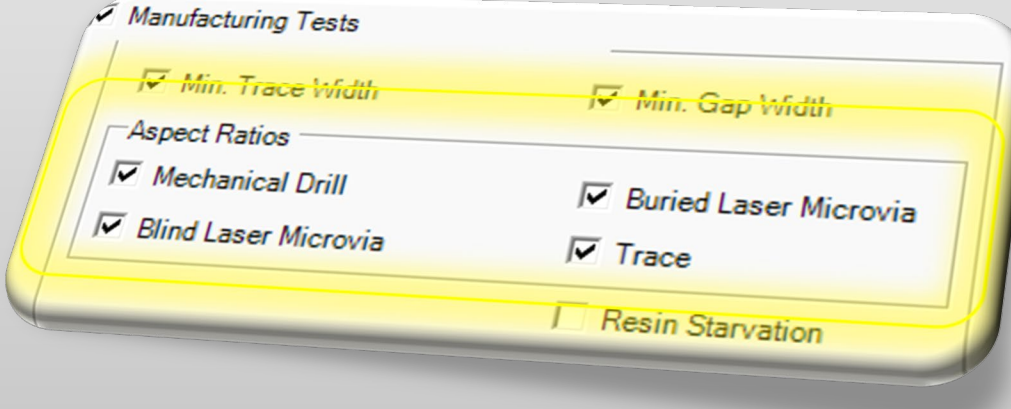

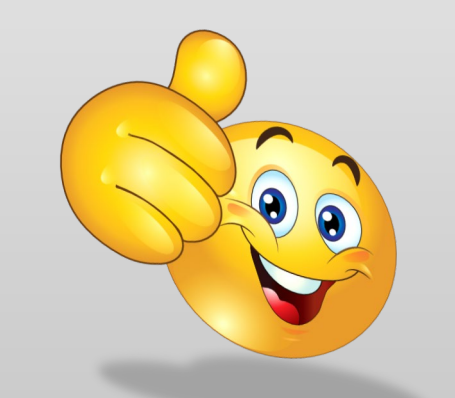

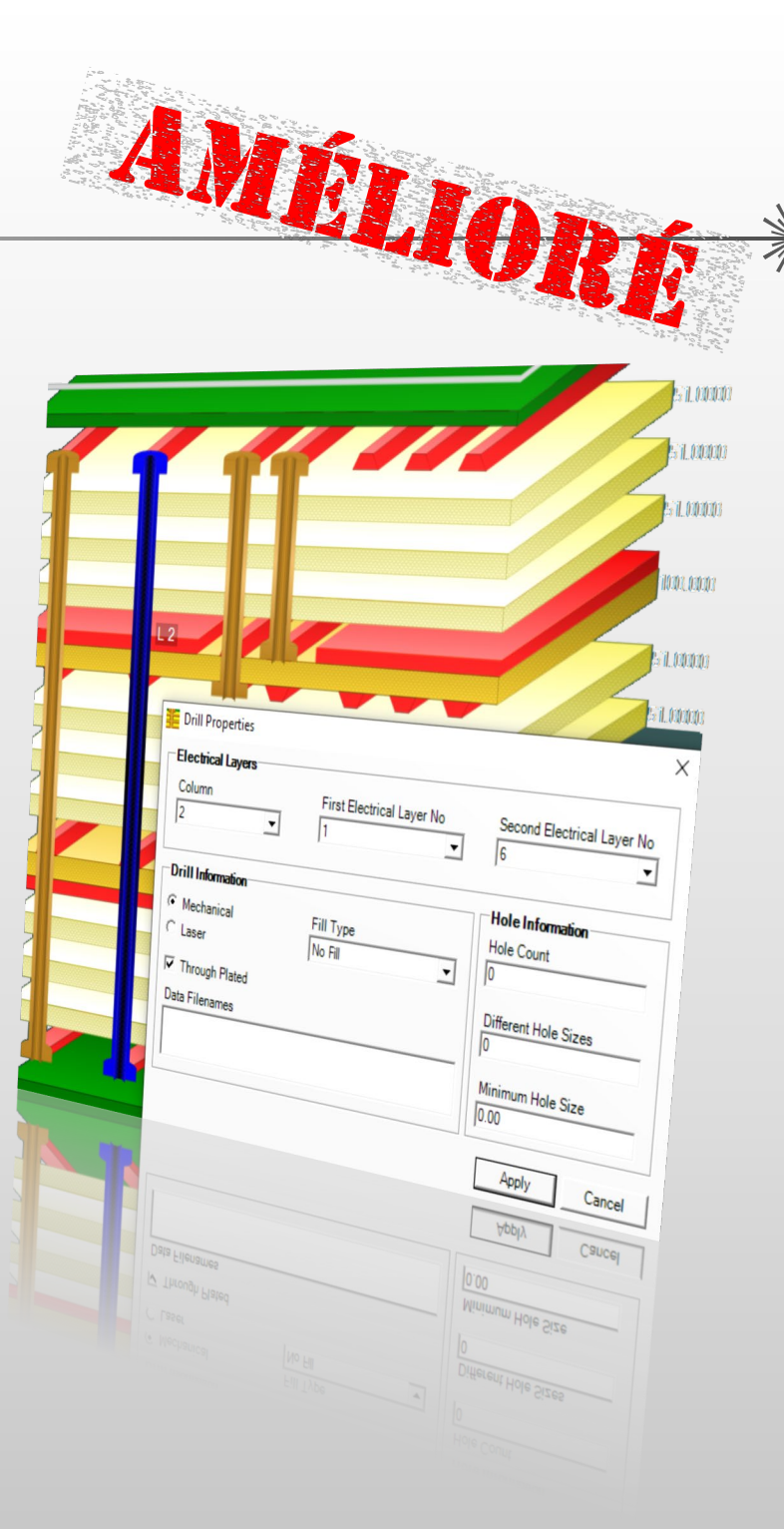

## Améliorations – Flux de travail Ustack plus robuste

- Le champ de données de la taille minimale du trou propose soit le diamètre de fin soit le diamètre de l'outil
- Un réglage ucam.db est disponible pour déclencher le comportement souhaité : polar.export.minholesize : 1
  - Valeur =  $1 \rightarrow$  le diamètre de fin est utilisé (par défaut)
  - Valeur = 2 → diamètre de l'outil ; si aucun diamètre d'outil n'a été défini, la valeur zéro est appliquée

AMELION

•

Valeur = 3 → diamètre de l'outil ; si aucun diamètre d'outil n'a été défini, le diamètre de fin est appliqué

15 polar.export.minholesize: 3
16 polar.tooldia.policy: loose
17 #

## Améliorations – Flux de travail Ustack plus robuste

 Une seconde clé ucam.db est disponible pour définir s'il est impératif de définir la taille de l'outil pour TOUS les diamètres de perçage, ou UNIQUEMENT POUR LE PLUS PETIT TROU

polar.tooldia.policy : libre

Valeur = libre

perçage

La taille de l'outil peut être définie uniquement pour le plus petit trou de

Valeur = stricte

La taille de l'outil doit être définie pour tous les diamètres de perçage. Dans le cas contraire, et si la taille de l'outil est demandée comme taille de trou minimum pour Ustack, la valeur zéro sera appliquée pour mettre en valeur l'incohérence Contactez la hotline d'Ucamco si vous avez

15 polar.export.minholesize: 3
16 polar.tooldia.policy: loose
7 #

Contactez la hotline d'Ucamco si vous avez besoin d'aide pour personnaliser les valeurs ucam.db dans Integr8tor...

**ELIOP** 

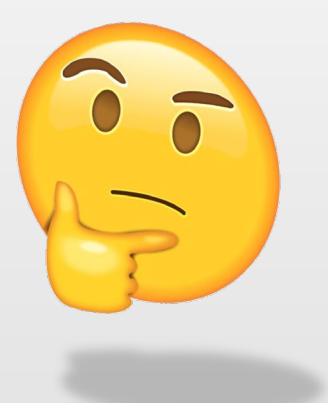

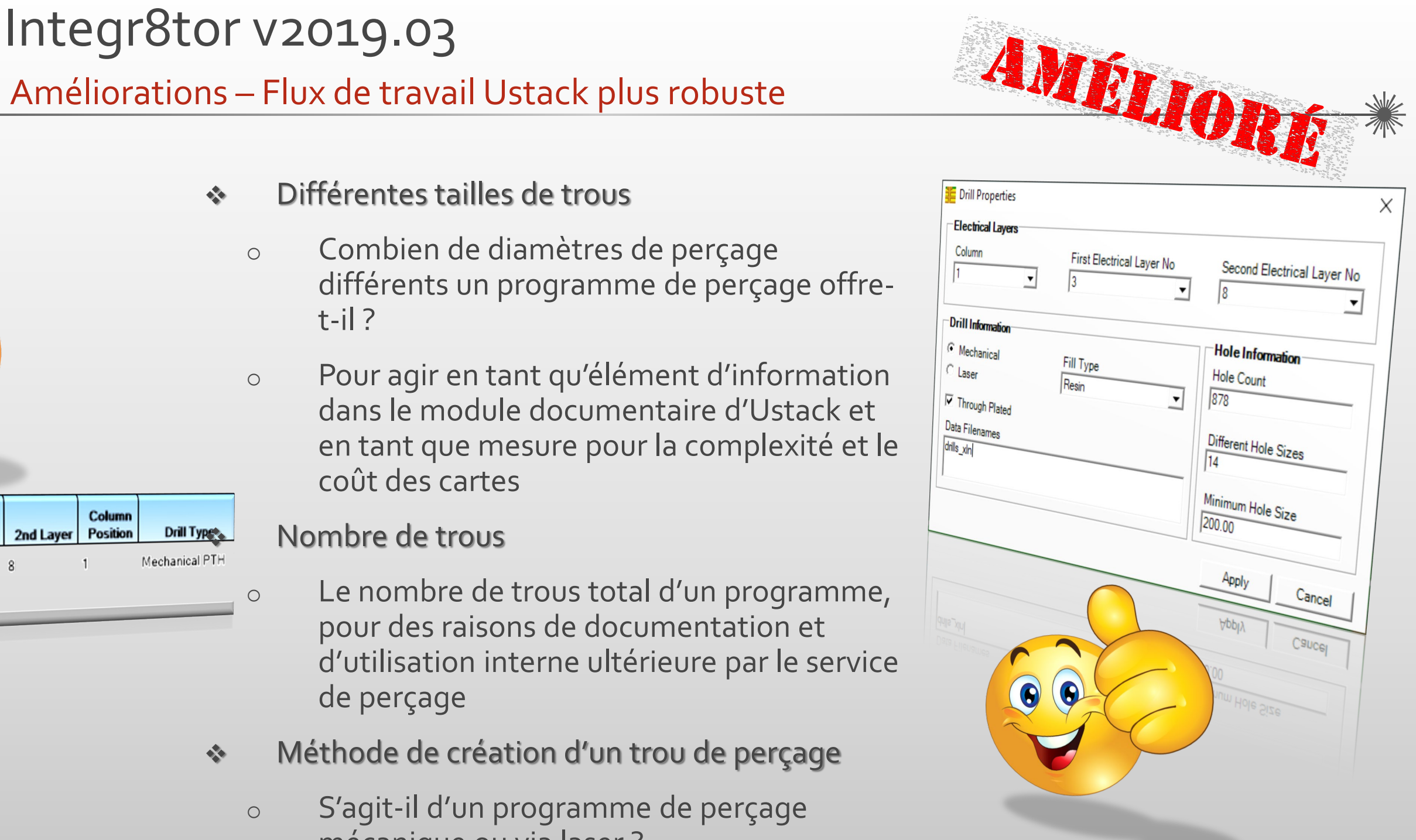

Column Drill Type Position 2nd Layer 1st Layer Drill Image Mechanical PTH

 $\otimes$ 

- ŵ
  - mécanique ou via laser?

## Améliorations – Flux de travail Ustack plus robuste

Type de remplissage

Les trous de perçage doivent-ils être remplis ? Quel matériau utiliser ?

Version SSX à utiliser

L'intégration d'Integr8tor/d'Ustack se base sur le format SSX de Polar Instruments. Plusieurs révisions du format existent, chacune apportant une fonctionnalité supplémentaire à la version antérieure.

Integr8tor 2019.03 vous permet de sélectionner la révision SSX qui correspond au logiciel Polar que vous possédez déjà

Ajoutez cette clé à votre Integr8tor ucam.db avec la version SSX souhaitée afin d'activer la révision SSX appropriée à votre environnement

polar.export.ssx.version : 4.00 (par défaut)

version number for Ustack link polar.export.ssx.version: 4.00

| Drill Properties                |                        |                               |
|---------------------------------|------------------------|-------------------------------|
| Electrical Layers               |                        | >                             |
| Column                          | First Electrical Layer | No Second Electrical Layer No |
| Drill Information<br>Mechanical | Eur                    | Hole Information              |
| Laser                           | Resin                  | Hole Count                    |
| ata Filenames                   |                        | 10/8                          |
| ills_xin                        |                        | Different Hole Sizes          |
|                                 |                        | Minimum III                   |
|                                 |                        | 200.00                        |
|                                 |                        | A- 1                          |
|                                 |                        | Apply Cancel                  |
|                                 |                        | Арріу Сапсеі                  |
|                                 |                        | 200.00                        |
|                                 |                        | Minimum Hole Size             |
| -                               |                        |                               |
|                                 | 0                      |                               |
|                                 | 1                      | - )                           |
|                                 |                        |                               |

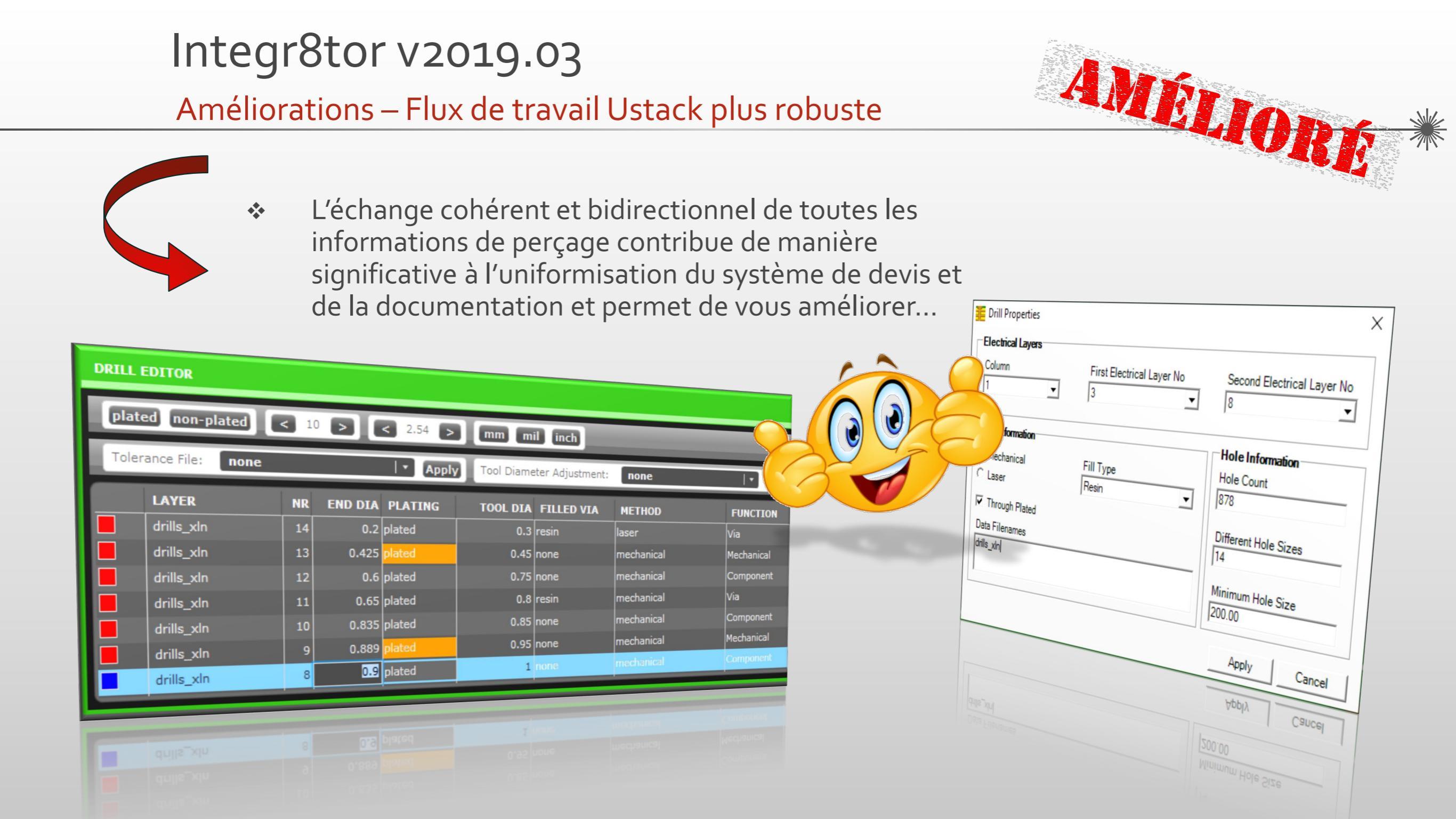

Améliorations – Prise en charge des caractéristiques avancées ODB++

## Importation ODB++

- Les fichiers Gerber sont inclus à la structure des fichiers ODB++
  - Les archives ODB++ peuvent contenir des fichiers non ODB++ dans leur structure.
  - Integr8tor 2019.03 offre une meilleure prise en charge de ce type d'archive : si elle est située au niveau supérieur de la structure, Integr8tor ajoute les fichiers non ODB++ à la liste de fichiers de Cockpit et les met à disposition pour révision

| Panel_NTC.gbx         01.02.2019 11:28         GBX File         34 KB           V-scoreNTC.gbx         31.01.2019 16:54         GBX File         1 KB | fonts<br>matrix<br>misc<br>steps<br>Panel_NTC.gbx | 06.02.2019 15:53<br>06.02.2019 15:53<br>06.02.2019 15:53<br>06.02.2019 15:53<br>01.02.2019 11:28<br>31.01.2019 16:54 | File folder<br>File folder<br>File folder<br>File folder<br>GBX File<br>GBX File | 34 KB<br>1 KB |
|----------------------------------------------------------------------------------------------------|---------------------------------------------------|----------------------------------------------------------------------------------------------------|----------------------------------------------------------------------------------|---------------|
|----------------------------------------------------------------------------------------------------|---------------------------------------------------|----------------------------------------------------------------------------------------------------|----------------------------------------------------------------------------------|---------------|

(I.IOn

Améliorations – Prise en charge des caractéristiques avancées ODB++

Importation ODB++

Ο

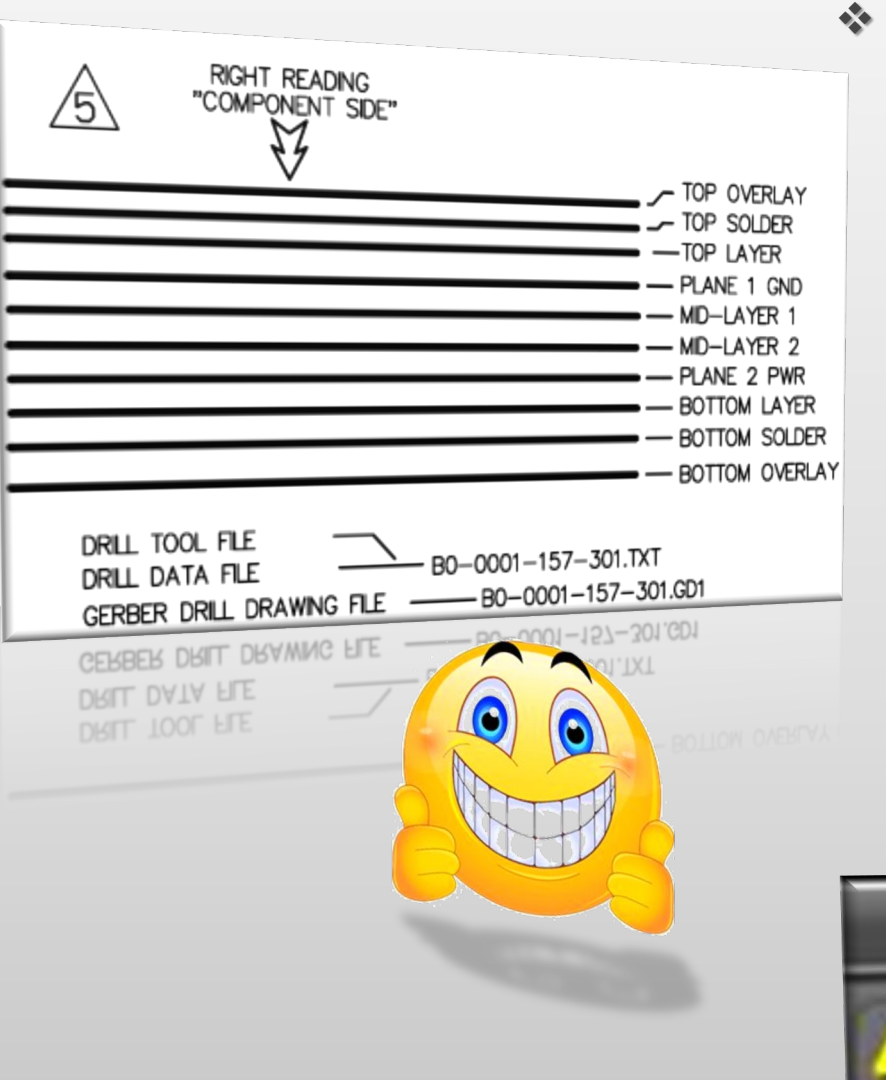

- Nom de fichiers en double dans une structure de fichiers ODB++
  - Un fichier matriciel ODB++ définit les couches et leur ordre physique au sein d'un dossier
  - Les spécifications du format ODB++ empêchent la création d'un même nom pour les couches au sein d'un fichier matriciel

ÉLIORÉ

- Néanmoins, certains systèmes génèrent des archives ODB++ qui ne respectent pas cette règle
  - Integr8tor 2019.03 offre une prise en charge complète de ce type d'archive : si besoin, il ajoute un suffixe aux noms de couches en double depuis le fichier matriciel afin de leur attribuer un caractère unique. Toutes les couches trouvent ainsi leur chemin dans la liste des fichiers Cockpit et l'empilage...

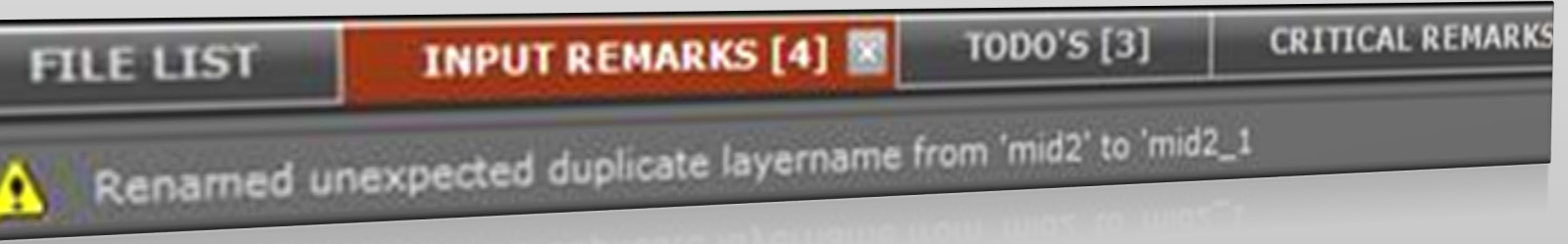

0

Améliorations – Prise en charge des caractéristiques avancées ODB++

## Exportation ODB++

- Noms de steps configurables dans la sortie ODB++ d'Integr8tor
  - Le fichier UserPreferences.xml dans ...\Integr8tor\webapps\ROOT\WEB-INF\prefs permet désormais la configuration de noms pour les steps par le client pour la sortie ODB++

<entry key="exportODBStepAliasForOriginalJob" value="cust"/>
<entry key="exportODBStepAliasForRebuiltJob" value="edit"/>
<entry key="exportODBStepAliasForCleanJob" value="clean"/>

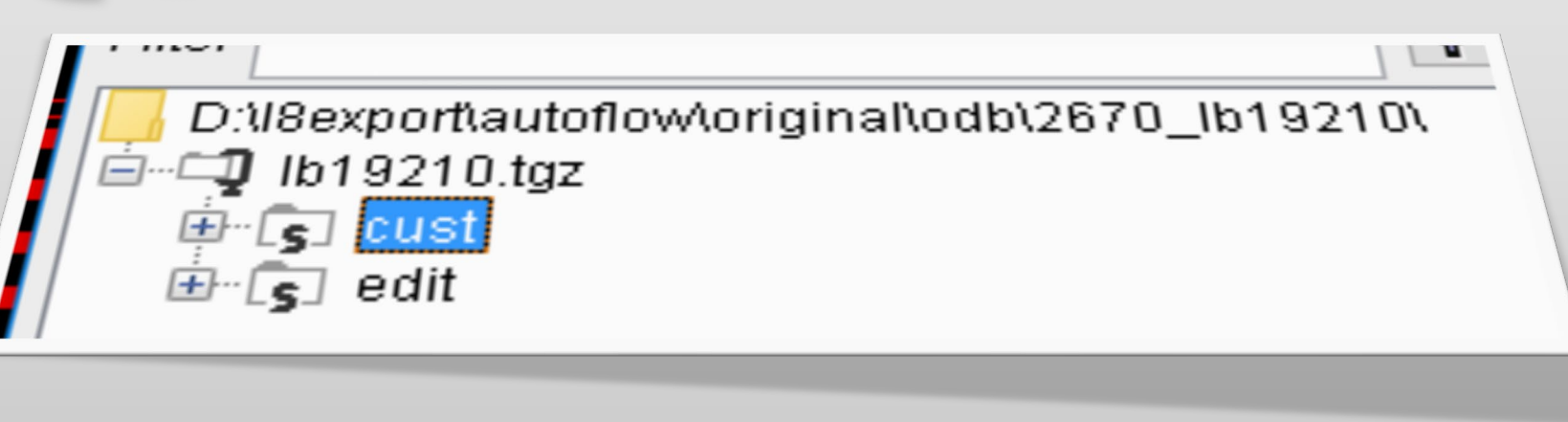

Améliorations – Prise en charge des caractéristiques avancées ODB++

- Exportation ODB++
  - Exportation des attributs système
    - Les attributs DPF Padtype sont disponibles dans le dossier Rebuilt et Clean d'Integr8tor
    - Integr8tor 2019.03 offre une prise en charge par défaut pour traduire ces attributs en attributs système ODB++ correspondants pendant la sortie ODB++ (.smd,.bga,.via\_pad)
  - Exportation des attributs utilisateur
    - Les attributs DPF qui n'ont pas d'attributs système correspondants dans ODB++ peuvent être transférés en tant qu'attributs hors système
    - O Un fichier userattr personnalisé en option peut être placé dans le répertoire <ETSCAM\_CFG>\output\odbxx d'Integr8tor

```
# Feature attribute names
    · geometry
   .pad_usage

    Smd

   uPadReconstructed
   .drill
  uPadIsFreeOfMask
@6 uFlashType
   .via_pad
 07
# Feature text strings
&0 SMD_RectX62.9921Y70.8661
&1 SMD_RectX80.0000Y26.0000
&2 SMD_RectX26.0000Y80.0000
...
&20 Pad_Simple_X90.0000Y90.0000H55.0000C82.5000
&21 Pad_Simple_X200.0000Y200.0000H125.0000C187.5000
&22 Pad_Simple_X85.0000Y85.0000H51.0000C76.5000
&23 VIA_RoundD28.0000H14.00000C54.0000
&26 non_plated
 &27 1
&28 NoPad
&29 WasherPad
&30 UnknownPad
# Layer features
"
L -1.0250000 -1.2250000 16.7250000 -1.2250000 0 Р 12
P -0.4900000 -1.0200000 1 P 3 0;6=28
P -0.2700000 -1.0200000 1 P 3 0;2
P -0.0500000 -1.0200000 1 P 3 0;2,5=27
```

ALIORE

0

0

Améliorations – Prise en charge des caractéristiques avancées ODB44

- S'il est présent, il est inclus en tant que misc\userattr dans les données de sortie ODB++ du dossier.
- Le contenu du fichier userattr peut être étendu afin de transférer tout attribut DPF d'Integr8tor vers ODB++
- Toutes les connaissances qu'Integr8tor a intégrées aux données trouvent leur chemin dans le dossier Rebuilt ou Clean dans les données de sortie ODB++ du dossier
- Pas de dossier en double lors de la FAO pour gagner du temps et de l'argent
- Informations sur les dossiers cohérentes entre le service commercial, de pré-FAO, d'ingénierie et de FAO
- Un flux de traitement plus intégré

```
FEXT {
     NAME
            = 0
            = 64
            = Flash Type
    CATEGORY= FEATURE
FEXT {
   NAME
            = uTool Type
   FNTTTY
            = FEATURE
   MIN LEN
            = 0
            = 64
   MAX LEN
            = Tool Type
   CATEGORY= FEATURE
```

Améliorations – Augmentations de la performance variées

- > Calcul de l'espacement entre les lignes d'un même réseau pour les selfs
  - Les différentes optimisations de l'algorithme relatif à l'espacement entre les lignes d'un même réseau permettent une amélioration considérable de la performance

RIM

.

6

- Pour les jeux de données présentant de larges selfs, un gain de 300 % a été observé
- Jeux de données fortement colorées
  - Les améliorations supplémentaires en termes de détection des données peintes permettent de réduire de manière considérable les délais d'exécution des tâches fortement peintes
- Cuivre hachurées/quadrillées
  - L'approche plus intelligente en termes d'hachurage et d'hachurage croisé permet de réduire les délais de traitement des couches
- Élimination des redondances des scripts dédiés à renommer
  - Après la revue d'une partie du flux de traitement, quelques exécutions redondantes du script de renommage des couches peuvent être éliminées et contribuer à une meilleure optimisation des délais de traitement

Améliorations – Augmentations de la performance variées

- Reconnaissance et informations améliorées des fichiers de détourage
  - Prise en charge étendue pour une meilleure reconnaissance du format
  - Améliorations de la reconnaissance de l'en-tête des outils
- Reconnaissance de la compensation pour une meilleure détection du contour
  - Plus de tâches avec un contour reconnu automatiquement
  - Moins d'arrêts et moins d'interventions humaines
- Integr8tor 2019.03 offre plusieurs améliorations de la performance afin de réduire les délais de traitement de manière significative et d'augmenter le rendement

## **Améliorations - Divers**

- Création d'alias pour les « dessins » des sous-catégories de couches d'Integr8tor
  - Les « dessins » des sous-catégories de couches système peuvent désormais être personnalisés avec un autre nom de souscatégorie pour une meilleure localisation ou intégration à d'autres systèmes
  - Étendez le nœud <subClassMap> dans UserPreferences.xml avec

<entry key="extra.drawing" value="zeichnung"/>

- Integr8tor 2019.03 offre les versions les plus récentes des spécifications XML Eagle.dtd
  - Informations améliorées des fichiers des bases de données CAO Eagle

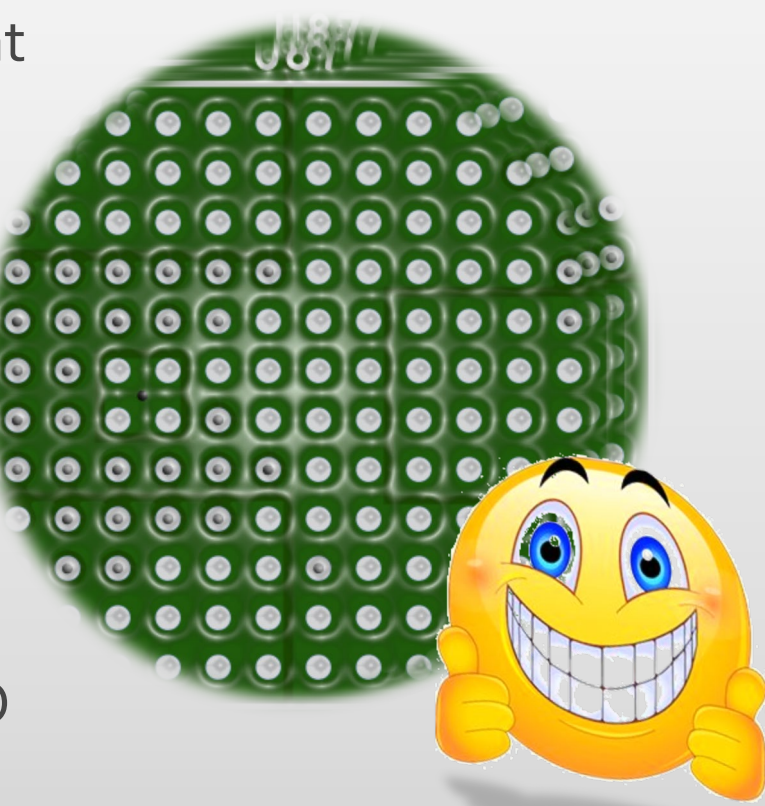

AMELIOR

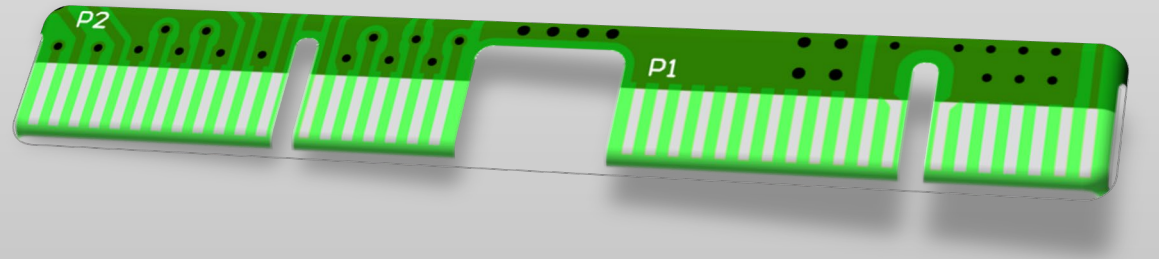

**Améliorations - Divers** 

- Améliorations de la reconnaissance des empilages
  - Dans le cadre de nos efforts continus dédiés à offrir une automatisation maximale, Integr8tor 2019.03 est équipé d'un ensemble de règles étendu pour une reconnaissance automatique optimale des empilages
- Meilleure reconnaissance des connecteurs en bordure
  - Leur finition de surface coûteuse exige une reconnaissance appropriée lors de l'établissement du devis...
- Améliorations de la reconnaissance BGA
  - Un nombre croissant de cartes présentent des BGA, PBGA, FPGA ainsi que d'autres dispositifs intégrés sophistiqués.
  - Leur reconnaissance est primordiale pour le service commercial, d'ingénierie et de FAO...

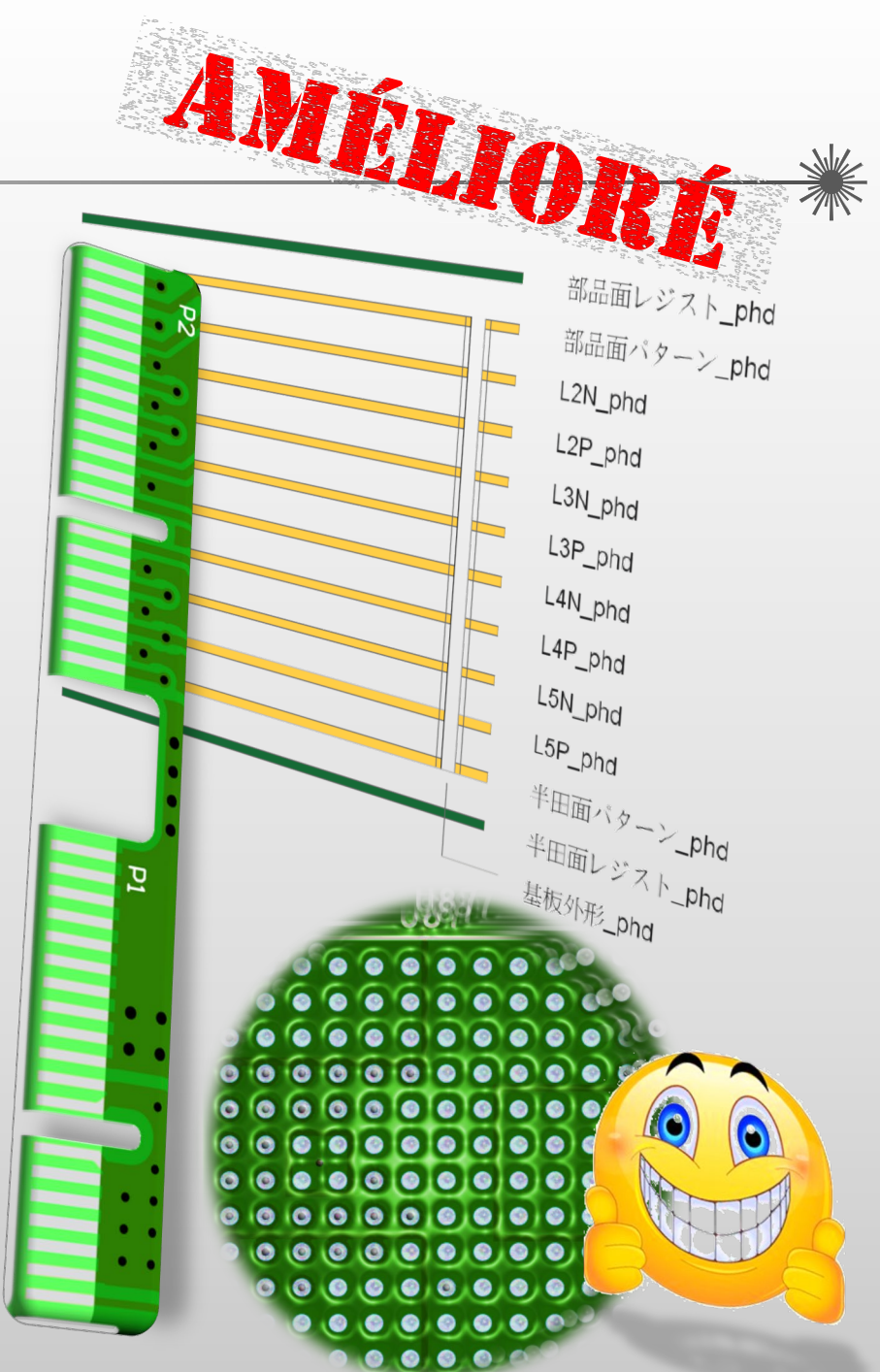

#### **Améliorations - Divers**

sComments="Copper Area \n";

i8Job.jobSetComments(sComments);

// Set comments

print(sComments);

142

143

144 145

146

147

148

- > Calcul de la densité des trous de perçage plus cohérent • La densité des trous de perçage du rapport QED est désormais calculée en cas de contour enveloppé défini dans l'éditeur de taille (Sizes Editor). Ce qui n'était pas le cas jusqu'à aujourd'hui
- > Ajout de commentaires sur les dossiers depuis les scripts durant le traitement

sComments=sComments+"Drill Barrel = "+dExposedCopperBarrel+"\n";

• Une nouvelle méthode a été mise en place pour l'ajout de commentaires à une tâche Integr8tor depuis le script du support

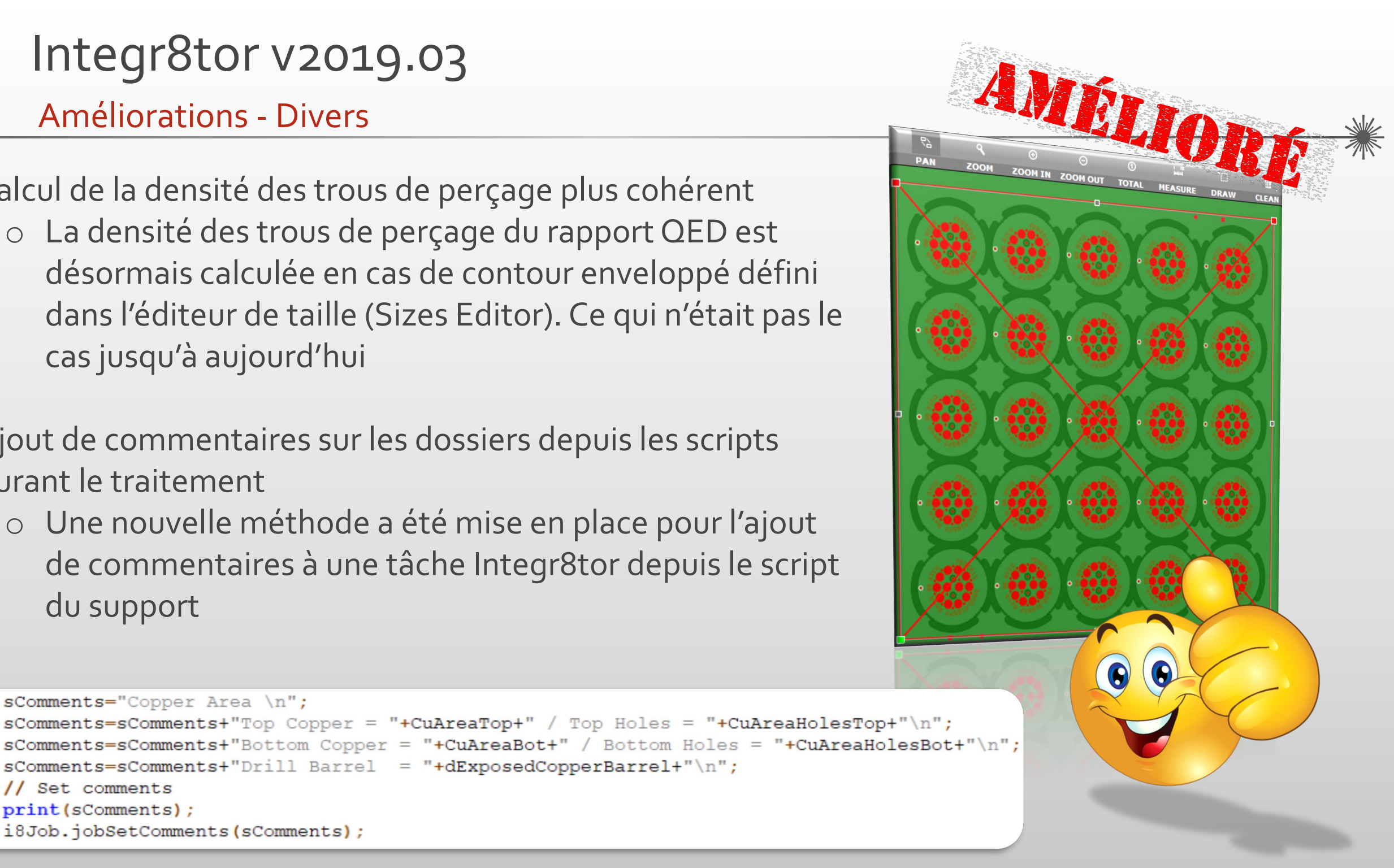

# Integr8tor v2019.03 Améliorations - Divers

Régionalisation japonaise de Cockpit

- Dans le cadre du déploiement international de l'outil d'analyse des données techniques et relatives aux devis préféré du marché, Cockpit est désormais disponible en japonais
- Gestion des incohérences QEDLayout.xml plus robuste
  - Integr8tor 2019.03 offre plusieurs améliorations pour réduire sa vulnérabilité face aux incohérences susceptibles d'être introduites de manière involontaire lors de l'édition de QEDLayout.xml

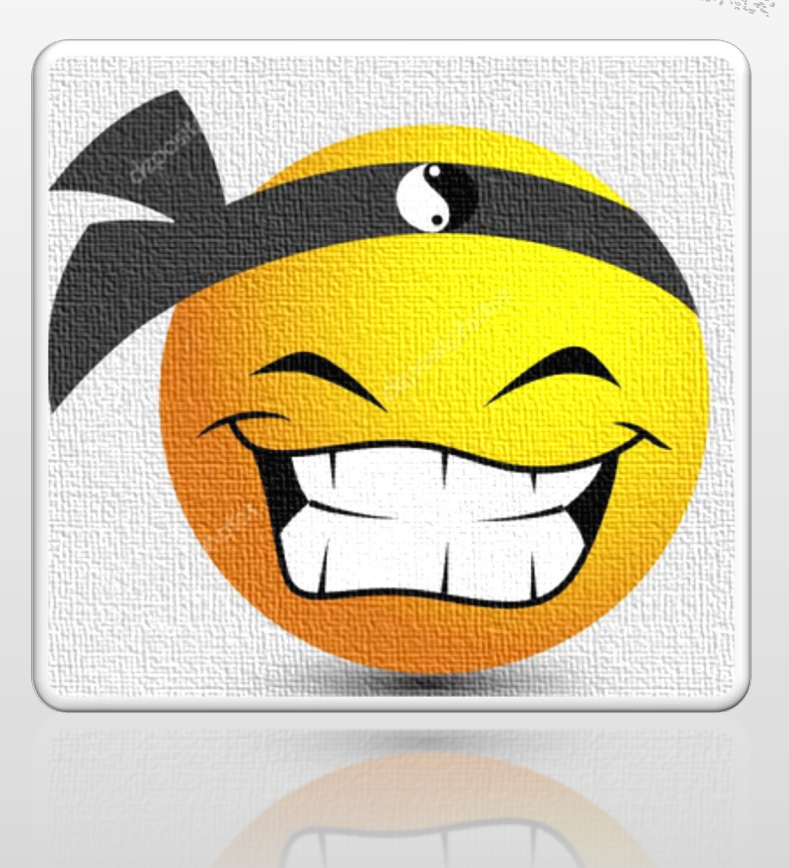

EIIA

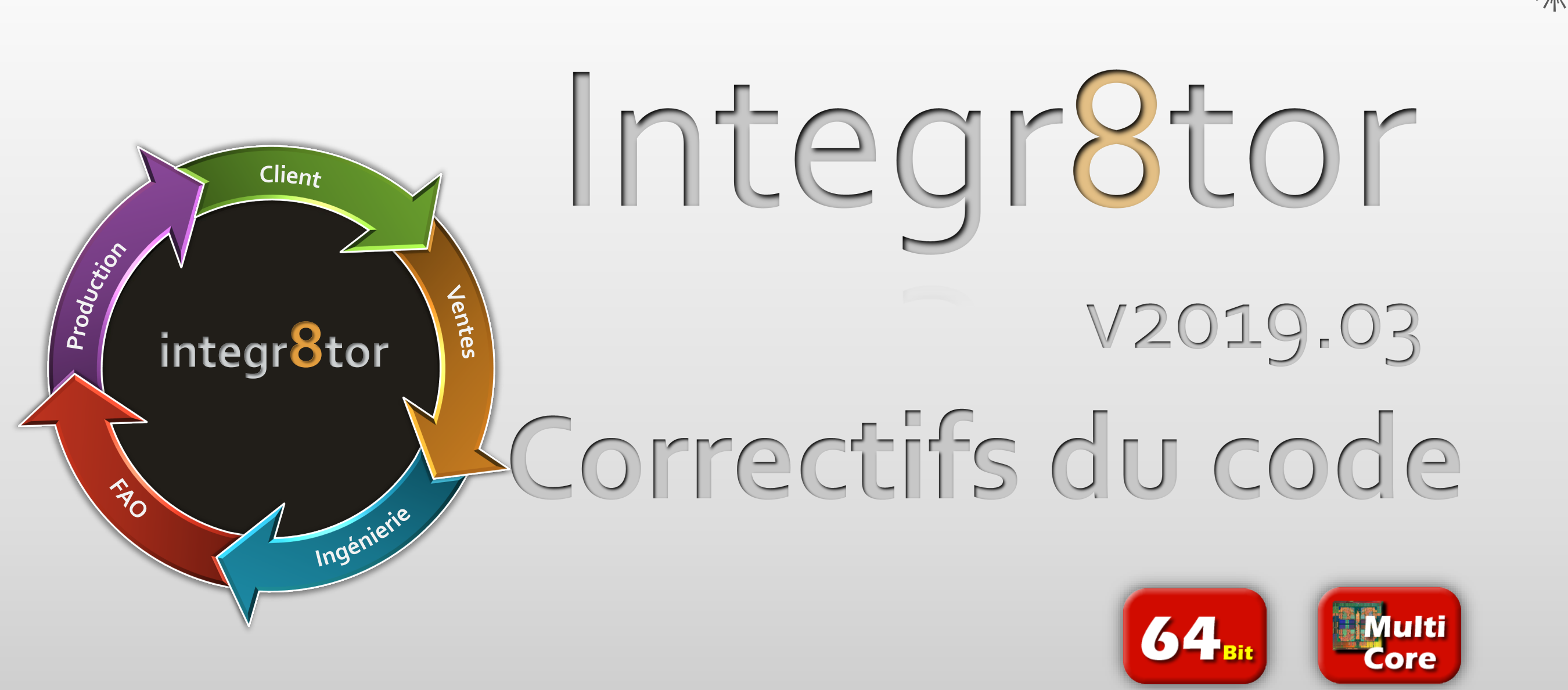

# Integr8tor v2019.03 Correctifs du code

tot \*

Nous avons pris soin de résoudre les éléments suivants pour vous, en espérant que cela permettra de vous offrir une meilleure expérience utilisateur...

- Un problème a été résolu en trouvant le fichier Eagle.dtd qui correspondait le mieux afin de valider la base de données entrante d'Eagle
- Le faux positif relatif à la reconnaissance du format Sieb et Meyer 3 000, causant un crash pendant la conversion ultérieure, a été résolu
- Les valeurs impériales de l'épaisseur du matériau figurant sur l'image de l'empilage QED résultant d'une interaction avec Ustack n'étaient pas arrondies ou étaient tronquées et bloquaient l'image
- Les pastilles SMD pouvaient rester inconnues en cas de polarité négative de la couche du masque. Cela a été résolu.
- Un défaut dans le flux de traitement ajoutait un matériau depuis Ustack lors d'une session « Vers Ucam ». Cela a été corrigé et toutes les informations et les images des matériaux sont désormais disponibles dans Integr8tor après une session « Vers Ucam »
- Dans quelques cas, le paramètre QED Test électrique à côté unique/à deux côtés pouvait être incorrect

## Correctifs du code

- Le problème de reconnaissance et de normalisation des formes d'ouvertures complexes vers des ouvertures sous forme de boîte standard a été résolu
- Un problème occasionnel se produisait lors de la reconnaissance des couches GMx mécaniques conventionnelles Protel en tant qu'éléments internes. Cela a été corrigé.
- L'application d'un modèle d'empilage depuis la bibliothèque vers un dossier pouvait corrompre la configuration du fichier de perçage. Cela a été corrigé
- Les fichiers Gerber joints à un document PDF causaient une exception « system null pointer » pendant le processus d'archivage. Ce problème a été corrigé
- L'édition de l'empilage des couches de l'éditeur des dossiers ne se propageait pas correctement vers Ustack ultérieurement. Ce n'est plus le cas.
- Le problème de non-reconnaissance des empilages/perçages pour les couches de perçage ayant des extensions de fichier .Txdd comportant deux chiffres a été résolu
- Lorsque les doigts d'un connecteur en bordure étaient trop petits, le connecteur pouvait rester inconnu. Ce n'est plus le cas.
- ✤ La reconnaissance de la polarité des couches a été nettement améliorée

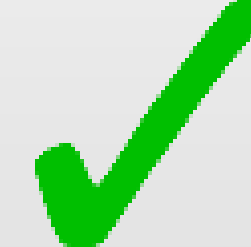

# Integr8tor v2019.03 Informations sur le téléchargement

- L'installateur peut être téléchargé à partir de <u>ftp://ftp.ucamco.com/Integr8tor</u>
- Nous vous conseillons d'installer cette mise à jour dès que possible
- Si vous avez besoin d'informations complémentaires, veuillez contacter notre partenaire commercial local ou la Hotline d'Ucamco
- Nous vous remercions d'avoir choisi un produit Ucamco

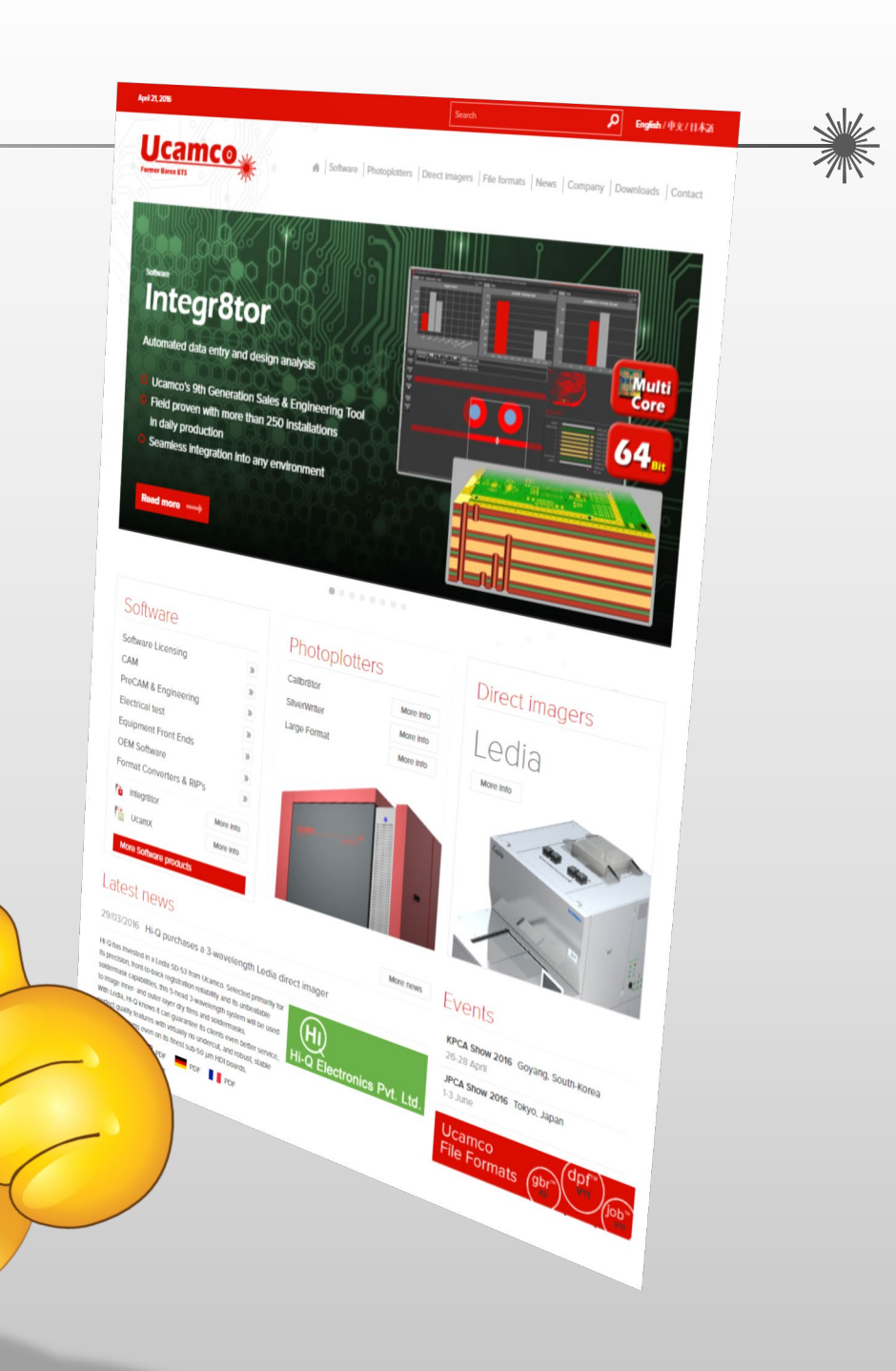

## © Copyright Ucamco NV, Gent, Belgium

All rights reserved. This material, information and instructions for use contained herein are the property of Ucamco. The material, information and instructions are provided on an AS IS basis without warranty of any kind. There are no warranties granted or extended by this document. Furthermore Ucamco does not warrant, guarantee or make any representations regarding the use, or the results of the use of the software or the information contained herein. Ucamco shall not be liable for any direct, indirect, consequential or incidental damages arising out of the use or inability to use the software or the information contained herein.

The information contained herein is subject to change without prior notice. Revisions may be issued from time to time to advise of such changes and/or additions.

No part of this document may be reproduced, stored in a data base or retrieval system, or published, in any form or in any way, electronically, mechanically, by print, photo print, microfilm or any other means without prior written permission from Ucamco.

This document supersedes all previous versions.

All product names cited are trademarks or registered trademarks of their respective owners.